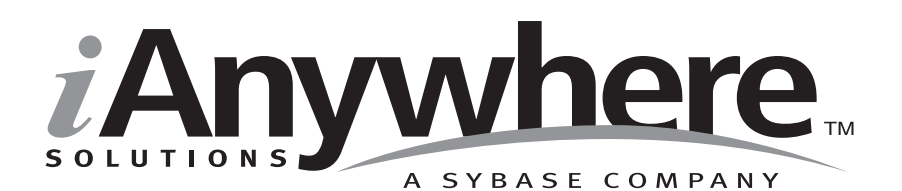

# Mobile Link チュートリアル

パート番号:DC00206-01-0902-01

改訂:2005年3月

#### 版権

Copyright © 2005 iAnywhere Solutions, Inc., Sybase, Inc. All rights reserved.

ここに記載されている内容を iAnywhere Solutions, Inc.、Sybase, Inc. またはその関連会社の書面による事前許可を得ず に電子的、機械的、手作業、光学的、またはその他のいかなる手段によっても複製、転載、翻訳することを禁じま す。

Sybase、SYBASE のロゴ、Adaptive Server、AnswerBase、Anywhere、EIP、Embedded SQL、Enterprise Connect、 Enterprise Portal、GainMomentum、iAnywhere、jConnect MASS DEPLOYMENT、Netimpact、ObjectConnect、 ObjectCycle、OmniConnect、Open ClientConnect、Open ServerConnect、PowerBuilder、PowerDynamo、Powersoft、 Quickstart Datamart、Replication Agent、Replication Driver、SQL Anywhere、SQL Central、SQL Remote、Support Plus、 SWAT、Sybase IQ、Sybase System 11、Sybase WAREHOUSE、SyBooks、XA-Library は米国法人 Sybase, Inc. の登録商標 です。Backup Server、Client-Library、jConnect for JDBC、MainframeConnect、Net-Gateway、Net-Library、Open Client、 Open Client/Server、S-Designor、SQL Advantage、SQL Debug、SQL Server、SQL Server Manager、Sybase Central、 Watcom、Web.SQL、XP Server は米国法人 Sybase, Inc. の商標です。

Certicom、MobileTrust および、SSL Plus は Certicom Corp. の商標です。Security Builder は Certicom Corp. の登録商標です。

ここに記載されている上記以外の社名および製品名は、各社の商標または登録商標の場合があります。

# 自次

|   | はじめに<br>SOL Assesses Studio のフェースル                  | vii             |
|---|-----------------------------------------------------|-----------------|
|   | SQL Anywhere Studio のマーユアル                          | VIII            |
|   | 衣記の況則                                               | XII             |
|   | 詳細情報の検索/ フィートバックの提供                                 | XV              |
| 1 | チュートリアル:Mobile Link の概要                             | 1               |
|   | 概要                                                  | 2               |
|   | レッスン1:データベースの作成と移植                                  | 3               |
|   | レッスン 2:Mobile Link 同期サーバの実行                         | 8               |
|   | レッスン 3 : Mobile Link 同期クライアントの実行                    | 10              |
|   | クリーンアップ                                             | 12              |
|   | まとめ                                                 | 13              |
|   | 詳細情報                                                | 14              |
|   |                                                     |                 |
| 2 | チュートリアル:Mobile Link スクリプトの作成と同期のモニタリング.             | 15              |
|   | 概要                                                  | 16              |
|   | レッスン1:Adaptive Server Anywhere 統合データベースの設定          | 17              |
|   | レッスン2: Adaptive Server Anywhere リモート・データベースの設定      | 22              |
|   | レッスン3:同期スクリプトの作成                                    | 27              |
|   | レッスン4: Mobile Link 同期の実行                            | 31              |
|   | レッスン5:ログ・ファイルを使用した Mobile Link 同期のモニタリング            | 33              |
|   | レッスン6:競合検出と競合解決のためのスクリプトの作成                         | 35              |
|   | レッスン7: Mobile Link モニタによる更新競合の検出                    | 40              |
|   | チュートリアルのクリーンアップ                                     | 49              |
|   | 1 1 1 1 1 1 1 1 1 1 1 1 1 1 1 1 1 1 1               | 50              |
|   | עיי דע                                              |                 |
| 2 | チュートリアル・Oracla 8i 統合データベースでの Mabila Link の使用        | 51              |
| • |                                                     | <b>01</b><br>52 |
|   |                                                     |                 |
|   | レッスン1・データベースの作成                                     | 53              |
|   | レッスン 1 : データベースの作成<br>レッスン 2 : Mobile Link 同期サーバの実行 | 53              |

|   | レッスン 3:Mobile Link 同期クライアントの実行                                                                                                    | 63     |
|---|----------------------------------------------------------------------------------------------------|--------|
|   | まとめ                                                                                                    | 65     |
|   | 詳細情報                                                                                                    | 66     |
| 4 | チュートリアル:Adaptive Server Anywhere での Java 同期論理                                                                                                    |        |
|   |                                                                                                    |        |
|   | レッスン1: CustdbScripts Java クラスのコンハイル                                                                                                    |        |
|   | レツスン2:イベント用のクラス・メソツトの指定                                                                                                    |        |
|   | レッスノ3:-si java を使用した Mobile Link サーバの美行                                                                                                    |        |
|   | レツスン4:回期のナスト                                                                                                    |        |
|   | クリーファッフ                                                                                                    |        |
|   | 計 和11月 ¥以                                                                                                    | 85     |
| 5 | チュートリアル:Adaptive Server Anywhere での .NET 同期論理                                                                                                    | 87     |
|   | 概要                                                                                                    | 88     |
|   | レッスン 1 : Mobile Link 参照を含む CustdbScripts.dll アセンブリのコン                                                                                                    | パイル.90 |
|   | レッスン 2:イベント用のクラス・メソッドの指定                                                                                                    | 96     |
|   | レッスン 3:-sl dnet を使用した Mobile Link の実行                                                                                                    | 102    |
|   | レッスン 4:同期のテスト                                                                                                    | 104    |
|   | クリーンアップ                                                                                                    | 107    |
|   | 詳細情報                                                                                                    | 109    |
| 6 | Contact サンプル・アプリケーション                                                                                                    | 111    |
| • | weight weight |        |
|   | ₩ <u>∽</u><br>設定                                                                                                    |        |
|   | Contact データベース内のテーブル                                                                                                    |        |
|   | Contact サンプル内のユーザ                                                                                                    |        |
|   | 同期                                                                                                    |        |
|   | Contact サンプルの統計とエラーのモニタリング                                                                                                    | 130    |
| 7 | CustDB サンプル・アプリケーション                                                                                                    | 131    |
| - | 概要                                                                                                    |        |
|   | 設定                                                                                                    |        |
|   | CustDB データベース内のテーブル                                                                                                    | 147    |
|   | CustDB サンプル内のユーザ                                                                                                    | 151    |
|   | 同期                                                                                                    |        |
|   | 顧客と注文のプライマリ・キー・プールの管理                                                                                                    |        |
|   |                                                                                                    | -      |

| 詳細情報 | <br> |
|------|------|
| 索引   | <br> |

# はじめに

- **このマニュアルの内容** このマニュアルは、Mobile Link 同期テクノロジの使用方法について 説明したチュートリアルです。
- **始める前に** Mobile Link の詳細については、『Mobile Link 管理ガイド』>「Mobile Link 同期について」を参照してください。

### SQL Anywhere Studio のマニュアル

このマニュアルは、SQL Anywhere のマニュアル・セットの一部です。 この項では、マニュアル・セットに含まれる各マニュアルと使用法に ついて説明します。

SQL Anywhere Studio のマニュアル

- SQL Anywhere Studio のマニュアルは、各マニュアルを1つの大きな ヘルプ・ファイルにまとめたオンライン形式、マニュアル別の PDF ファイル、および有料の製本版マニュアルで提供されます。SQL Anywhere Studio のマニュアルは、次の分冊マニュアルで構成されて います。
- 『SQL Anywhere Studio の紹介』 このマニュアルでは、SQL Anywhere Studio のデータベース管理と同期テクノロジの概要に ついて説明します。また、SQL Anywhere Studio を構成する各部 分について説明するチュートリアルも含まれています。
- 『SQL Anywhere Studio 新機能ガイド』 このマニュアルは、 SQL Anywhere Studio のこれまでのリリースのユーザを対象とし ています。ここでは、製品の今回のリリースと以前のリリース で導入された新機能をリストし、アップグレード手順を説明し ています。
- 『Adaptive Server Anywhere データベース管理ガイド』 このマニュアルでは、データベースおよびデータベース・サーバの実行、管理、設定について説明しています。
- 『Adaptive Server Anywhere SQL ユーザーズ・ガイド』 このマニュアルでは、データベースの設計と作成の方法、データのインポート・エクスポート・変更の方法、データの検索方法、ストアド・プロシージャとトリガの構築方法について説明します。
- 『Adaptive Server Anywhere SQL リファレンス・マニュアル』 このマニュアルは、Adaptive Server Anywhere で使用する SQL 言 語の完全なリファレンスです。また、Adaptive Server Anywhere のシステム・テーブルとシステム・プロシージャについても説 明しています。
- 『Adaptive Server Anywhere プログラミング・ガイド』 このマニュアルでは、C、C++、Java プログラミング言語を使用してデータベース・アプリケーションを構築、配備する方法につい

て説明します。Visual Basic や PowerBuilder などのツールのユー ザは、それらのツールのプログラミング・インタフェースを使 用できます。また、Adaptive Server Anywhere ADO.NET データ・ プロバイダについても説明します。

- 『Adaptive Server Anywhere エラー・メッセージ』 このマニュ アルでは、Adaptive Server Anywhere エラー・メッセージの完全 なリストを、その診断情報とともに説明します。
- 『SQL Anywhere Studio セキュリティ・ガイド』 このマニュア ルでは、Adaptive Server Anywhere データベースのセキュリティ 機能について説明します。Adaptive Server Anywhere 7.0 は、米国 政府から TCSEC (Trusted Computer System Evaluation Criteria)の C2 セキュリティ評価を授与されています。このマニュアルに は、Adaptive Server Anywhere の現在のバージョンを、C2 基準を 満たした環境と同等の方法で実行することを望んでいるユーザ にとって役に立つ情報が含まれています。
- 『Mobile Link 管理ガイド』 このマニュアルでは、モバイル・ コンピューティング用の Mobile Link データ同期システムについ てあらゆる角度から説明します。このシステムによって、 Oracle、Sybase、Microsoft、IBM の単一データベースと、 Adaptive Server Anywhere や Ultra Light の複数データベースの間 でのデータ共有が可能になります。
- 『Mobile Link クライアント』 このマニュアルでは、Adaptive Server Anywhere リモート・データベースと Ultra Light リモー ト・データベースの設定を行い、これらを同期させる方法につ いて説明します。
- 『Mobile Link サーバ起動同期ユーザーズ・ガイド』 このマニュアルでは、Mobile Link のサーバによって開始される同期について説明します。サーバによって開始される同期とは、統合データベースから同期の開始を可能にする Mobile Link の機能です。
- 『QAnywhere ユーザーズ・ガイド』 このマニュアルでは、
   Mobile Link QAnywhere について説明します。Mobile Link
   QAnywhere は、従来のデスクトップ・クライアントやラップ

トップ・クライアントだけでなく、モバイル・クライアントや 無線クライアント用のメッセージング・アプリケーションの開 発と展開を可能にするメッセージング・プラットフォームです。

- 『Mobile Link およびリモート・データ・アクセスの ODBC ドラ イバ』 このマニュアルでは、Mobile Link 同期サーバから、また は Adaptive Server Anywhere リモート・データ・アクセスによっ て、Adaptive Server Anywhere 以外の統合データベースにアクセ スするための ODBC ドライバの設定方法について説明します。
- 『SQL Remote ユーザーズ・ガイド』 このマニュアルでは、モバイル・コンピューティング用の SQL Remote データ・レプリケーション・システムについて、あらゆる角度から説明します。このシステムによって、Adaptive Server Anywhere またはAdaptive Server Enterpriseの単一データベースと Adaptive Server Anywhere の複数データベースの間で、電子メールやファイル転送などの間接的リンクを使用したデータ共有が可能になります。
- 『SQL Anywhere Studio ヘルプ』 このマニュアルには、Sybase Central や Interactive SQL、その他のグラフィカル・ツールに関 するコンテキスト別のヘルプが含まれています。これは、製本 版マニュアル・セットには含まれていません。
- 『Ultra Light データベース・ユーザーズ・ガイド』 このマニュ アルは、Ultra Light 開発者を対象としています。ここでは、Ultra Light データベース・システムの概要について説明します。ま た、すべての Ultra Light プログラミング・インタフェースに共 通する情報を提供します。
- Ultra Light のインタフェースに関するマニュアル 各 Ultra Light プログラミング・インタフェースには、それぞれに対応するマニュアルを用意しています。これらのインタフェースは、RAD( ラピッド・アプリケーション開発)用の Ultra Light コンポーネントとして提供されているものと、C、C++、Java 開発用の静的インタフェースとして提供されているものがあります。

このマニュアル・セットの他に、PowerDesigner と InfoMaker には、独 自のオンライン・マニュアル(英語版)がそれぞれ用意されています。

**マニュアルの形式** SQL Anywhere Studio のマニュアルは、次の形式で提供されています。

**オンライン・マニュアル** オンライン・マニュアルには、 SQL Anywhere Studio の完全なマニュアルがあり、 SQL Anywhere ツールに関する印刷マニュアルとコンテキスト 別のヘルプの両方が含まれています。オンライン・マニュアル は、製品のメンテナンス・リリースごとに更新されます。これ は、最新の情報を含む最も完全なマニュアルです。

Windows オペレーティング・システムでオンライン・マニュア ルにアクセスするには、[スタート]-[プログラム]-[SQL Anywhere 9]-[オンライン・マニュアル]を選択します。オンラ イン・マニュアルをナビゲートするには、左ウィンドウ枠で HTML ヘルプの目次、索引、検索機能を使用し、右ウィンドウ 枠でリンク情報とメニューを使用します。

UNIX オペレーティング・システムでオンライン・マニュアルに アクセスするには、SQL Anywhere のインストール・ディレクト リに保存されている HTML マニュアルを参照してください。

 PDF版マニュアル SQL Anywhere の各マニュアルは、Adobe Acrobat Reader で表示できる PDF ファイルで提供されています。

PDF 版マニュアルは、オンライン・マニュアルまたは Windows の[スタート]メニューから利用できます。

• **製本版マニュアル** 製本版マニュアルをご希望の方は、ご購入い ただいた販売代理店または弊社営業担当までご連絡ください。

### 表記の規則

この項では、このマニュアルで使用されている書体およびグラフィック表現の規則について説明します。

SQL 構文の表記規 SQL 構文の表記には、次の規則が適用されます。

則

• キーワード SQL キーワードはすべて次の例に示す ALTER TABLE のように大文字で表記します。

ALTER TABLE [ owner.]table-name

 プレースホルダ 適切な識別子または式で置き換えられる項目 は、次の例に示す owner や table-name のように表記します。

ALTER TABLE [ owner.]table-name

 繰り返し項目 繰り返し項目のリストは、次の例に示す columnconstraintのように、リストの要素の後ろに省略記号(ピリオド 3つ...)を付けて表します。

ADD column-definition [ column-constraint, ... ]

複数の要素を指定できます。複数の要素を指定する場合は、各 要素間をカンマで区切る必要があります。

• **オプション部分** 文のオプション部分は角カッコで囲みます。

**RELEASE SAVEPOINT** [ savepoint-name ]

この例では、角カッコで囲まれた savepoint-name がオプション 部分です。角カッコは入力しないでください。

 オプション 項目リストから1つだけ選択するか、何も選択しな くてもよい場合は、項目間を縦線で区切り、リスト全体を角 カッコで囲みます。

[ ASC | DESC ]

この例では、ASC と DESC のどちらか1つを選択しても、どち らも選択しなくてもかまいません。角カッコは入力しないでく ださい。 • **選択肢** オプションの中の1つを必ず選択しなければならない場合は、選択肢を中カッコで囲み、縦棒で区切ります。

#### [QUOTES { ON | OFF } ]

QUOTES オプションを使用する場合は、ON または OFF のどち らかを選択する必要があります。角カッコと中カッコは入力し ないでください。

- **グラフィック・アイ** このマニュアルでは、次のアイコンを使用します。 コン
  - クライアント・アプリケーション

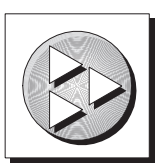

Sybase Adaptive Server Anywhere などのデータベース・サーバ

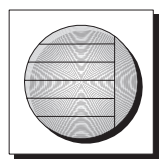

データベース。高度な図では、データベースとデータベースを 管理するデータ・サーバの両方をこのアイコンで表します。

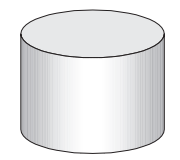

レプリケーションまたは同期のミドルウェア。ソフトウェアのこれらの部分は、データベース間のデータ共有を支援します。たとえば、Mobile Link 同期サーバ、SQL Remote Message Agentなどがあげられます。

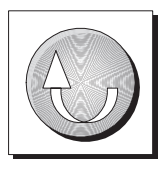

プログラミング・インタフェース

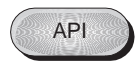

## 詳細情報の検索/フィードバックの提供

**詳細情報の検索**詳しい情報やリソース(コード交換など)については、iAnywhere Developer Network (http://www.ianywhere.com/developer/)を参照してく ださい。

ご質問がある場合や支援が必要な場合は、次に示す iAnywhere Solutions ニュースグループのいずれかにメッセージをお寄せください。

ニュースグループにメッセージをお送りいただく際には、ご使用の SQL Anywhere Studio バージョンのビルド番号を明記し、現在発生し ている問題について詳しくお知らせくださいますようお願いいたしま す。バージョン情報は、コマンド・プロンプトで dbeng9 -v と入力し て確認できます。

ニュースグループは、ニュース・サーバ forums.sybase.com にありま す(ニュースグループにおけるサービスは英語でのみの提供となりま す)。以下のニュースグループがあります。

- sybase.public.sqlanywhere.general
- sybase.public.sqlanywhere.linux
- sybase.public.sqlanywhere.mobilink
- sybase.public.sqlanywhere.product\_futures\_discussion
- sybase.public.sqlanywhere.replication
- ianywhere.public.sqlanywhere.ultralite

### ニュースグループに関するお断り

iAnywhere Solutions は、ニュースグループ上に解決策、情報、または 意見を提供する義務を負うものではありません。また、システム・オ ペレータ以外のスタッフにこのサービスを監視させて、操作状況や可 用性を保証する義務もありません。 iAnywhere Solutions のテクニカル・アドバイザとその他のスタッフ は、時間のある場合にかぎりニュースグループでの支援を行います。 こうした支援は基本的にボランティアで行われるため、解決策や情報 を定期的に提供できるとはかぎりません。支援できるかどうかは、ス タッフの仕事量に左右されます。

**フィードバック** このマニュアルに関するご意見、ご提案、フィードバックをお寄せく ださい。

> マニュアルに関するご意見、ご提案は、SQL Anywhere ドキュメン テーション・チームの iasdoc@ianywhere.com 宛てに電子メールでお寄 せください。このアドレスに送信された電子メールに返信はいたしま せんが、お寄せいただいたご意見、ご提案は必ず読ませていただきま す。

> マニュアルまたはソフトウェアについてのフィードバックは、上記の ニュースグループを通してお寄せいただいてもかまいません。

## <sup>第1章</sup> チュートリアル: Mobile Link の概要

この章の内容

この章は、Adaptive Server Anywhere データベースを使用する同期シス テムの設定プロセスについて理解していただくための、入門用チュー トリアルです。

## 概要

このチュートリアルでは、Adaptive Server Anywhere を使用して統合 データベースとリモート・データベースを作成します。その後、 Mobile Link 同期テクノロジを使用して、これらのデータベースを同 期させます。

### **所要時間** チュートリアルはおよそ 30 分で終了します。

**目的** 次の項目について、知識と経験を得ることができます。

- 統合システムとしての Mobile Link 同期サーバとクライアント
- Mobile Link 同期サーバとクライアントのコマンド・ラインとオ プション
- Adaptive Server Anywhere 用の ODBC 接続を作成し、そのプロパ ティを設定する方法
- データベースを初期化する方法
- **主要な概念** Mobile Link 同期サーバは、ODBC を使用して統合データベースに接続します。Mobile Link 同期クライアントは、リモート・データベースに接続します。Mobile Link 同期サーバとクライアントはグループになって機能し、1 つのデータベースから別のデータベースへのデータのアップロードとダウンロードを管理します。
- **関連項目** Mobile Link のアーキテクチャの詳細については、『Mobile Link 管理ガ イド』>「同期の基本」を参照してください。

SQL コマンドを実行できる Adaptive Server Anywhere ユーティリティ の詳細については、『SQL Anywhere Studio の紹介』>「Interactive SQL の使用」を参照してください。

### レッスン1:データベースの作成と移植

Mobile Link 同期を使用するには、統合データベース、1 つ以上のリ モート・データベース、各データベースの ODBC データ・ソースが 存在していることが必要です。

**データベース・ファ** 最初の手順として、データベース・ファイルを作成します。この手順 イルの作成 では、コマンド・ラインから dbinit ユーティリティを使用して、統合 データベースとリモート・データベースを構築します。

> dbinit ユーティリティは、ユーザ・テーブルもプロシージャもない データベース・ファイルを作成します。新しく初期化したファイル内 でユーザ定義テーブルとプロシージャを定義するときに、データベー ス・スキーマを作成します。

#### 

- コマンド・プロンプトを開き、SQL Anywhere 9インストー ル環境の Samples¥MobiLink¥AutoScripting サブディレクトリに 移動します。
- このチュートリアル用の統合データベースを作成します。次のコマンド・ラインを実行します。

dbinit consol.db

このチュートリアルを以前にコンピュータで実行した場合は、 consol.db と consol.log が存在している可能性があります。こ の場合は、dbinit が失敗します。これらのファイルを削除して から dbinit を実行してください。

3 このチュートリアル用のリモート・データベースを作成します。次のコマンド・ラインを実行します。

dbinit remote.db

このチュートリアルを以前にコンピュータで実行した場合は、 remote.db と remote.log が存在している可能性があります。こ の場合は、dbinit が失敗します。これらのファイルを削除して から dbinit を実行してください。

- 4 ディレクトリの内容一覧を表示して、データベース・ファイ ルが正常に作成されたかどうかを確認します。一覧に consol.db と remote.db が含まれていることを確認してください。
- ODBC データ・<br/>ソースの作成これで ODBC データ・ソースを構築する準備が整いました。この<br/>ODBC データ・ソースから、Adaptive Server Anywhere データベースに<br/>接続できます。

# ◇ ODBC データ・ソースを作成するには、次の手順に従います。

- コマンド・プロンプトを開き、SQL Anywhere 9インストー ル環境の Samples¥MobiLink¥AutoScripting サブディレクトリに 移動します。
- 次のコマンド・ラインを実行して、統合データベース用の ODBC データ・ソースを作成します。

dbdsn -w test\_consol -y -c "uid=DBA;pwd=SQL;dbf=consol.db;eng=Consol"

このコマンド・ラインは以下に示す dbdsn のオプションを指 定します。

- -w データ・ソース定義を作成します。
- -y 確認メッセージを表示せずにデータ・ソースを削除 または上書きします。
- -c 接続パラメータを接続文字列として指定します。

詳細については、『ASA データベース管理ガイド』>「デー タ・ソース・ユーティリティ オプション」を参照してくださ い。

 次のコマンド・ラインを実行して、リモート・データベース 用の ODBC データ・ソースを作成します。

dbdsn -w test\_remote -y -c
"uid=DBA;pwd=SQL;dbf=remote.db;eng=Remote"

 スキーマの作成 次の手順では、Interactive SQL ユーティリティを使用して SQL 文を 実行することによって、テーブルを作成し、それを統合データベース に移植します。また、テーブルを作成し、同期サブスクリプションと 同期パブリケーションをリモート・データベースに挿入します。

> この処理には、2つの定義済み SQL ファイル build\_consol.sql と build\_remote.sql を使用します。これらのファイルをテキスト・エディ タで開いて内容をよく確認することをおすすめします。

#### 

- コマンド・プロンプトを開き、SQL Anywhere 9インストー ル環境の Samples¥MobiLink¥AutoScripting サブディレクトリに 移動します。
- 2 次のコマンド・ラインを実行します。

dbisql -c "dsn=test\_consol;astop=no"
build\_consol.sql

 $build_consol.sql$ の SQL 文は emp テーブルと cust テーブルを作 成して、それを統合データベースに移植します。

この手順には、*dbisql* ユーティリティが停止したときにサーバ が停止しないように指示する astop=no が含まれています。

3 次のコマンド・ラインを実行します。

dbisql -c "dsn=test\_remote;astop=no"
build\_remote.sql

*build\_remote.sql*の SQL 文は、リモート・テーブル emp と cust を作成し、同期サブスクリプションと同期パブリケーション を挿入します。

4 Interactive SQL を使用して、リモート・データベースと統合 データベースに emp テーブルと cust テーブルが作成されたこ とを確認します。

- コマンド・プロンプトで dbisql と入力して Interactive SQL を開きます。test\_consol DSN を使用して DBA として接続します。パスワードには SQL を使用し ます。
- 次の SQL 文を [SQL 文] ウィンドウ枠に入力し、[F9] キーを押して実行します。

SELECT \* FROM emp, cust

統合データベース内のテーブルにはデータが移植されて います。

 test\_remote DSN を使用して接続し、次の SQL 文を実行 します。

SELECT \* FROM emp, cust

リモート・データベース内のテーブルは空です。

5 次のレッスン用に、統合データベースとリモート・データ ベースを稼働させたままにしておきます。

詳細情報

データベースの作成方法の詳細については、『ASA データベース管理 ガイド』>「初期化ユーティリティ」と『ASA データベース管理ガイ ド』>「dbinit コマンド・ライン・ユーティリティを使用したデータ ベースの作成」を参照してください。

Interactive SQL の実行方法の詳細については、『ASA データベース管 理ガイド』>「Interactive SQL ユーティリティ」と『SQL Anywhere Studio の紹介』>「Interactive SQL の使用」を参照してください。

SELECT 文の詳細については、『ASA SQL リファレンス・マニュア ル』>「SELECT 文」を参照してください。

ODBC データ・ソースの作成方法の詳細については、『ASA データ ベース管理ガイド』>「データ・ソース・ユーティリティ」を参照し てください。

リモート・データベースの作成方法の詳細については、『Mobile Link クライアント』>「リモート・データベースの作成」を参照してください。

サブスクリプションとパブリケーションの作成方法の詳細について は、『Mobile Link クライアント』>「データのパブリッシュ」を参照 してください。

### レッスン2: Mobile Link 同期サーバの実行

統合データベースを稼働状態にしてから、Mobile Link 同期サーバを 起動してください。レッスン1の後で統合データベースを停止した場 合は、統合データベースを再起動してください。

# ☆ Mobile Link 同期サーバを起動するには、次の手順に従います。

- コマンド・プロンプトを開き、SQL Anywhere 9インストー ル環境の Samples¥MobiLink¥AutoScripting サブディレクトリに 移動します。
- 2 次のコマンド・ラインを実行します。

dbmlsrv9 -c "dsn=test\_consol" -o mlserver.mls -v+ dl -za -zu+

このコマンド・ラインは、以下に示す dbmlsrv9 のオプションを指定 します。

- -c Mobile Link 同期サーバの接続文字列には統合データベースの DSN を使用します。詳細については、『Mobile Link 管理ガイド』
   >「-c オプション」を参照してください。
- -o -o オプションでは、メッセージ・ログ・ファイルを指定します。詳細については、『Mobile Link 管理ガイド』>「-o オプション」を参照してください。
- -v+ -v+オプションは、冗長ロギングをオンに設定します。詳細 については、『Mobile Link 管理ガイド』>「-vオプション」を参 照してください。
- -dl -dl オプションは、ログ表示機能をオンに設定します。詳細 については、『Mobile Link 管理ガイド』>「-dl オプション」を参 照してください。
- -za -za オプションは、スクリプトの自動生成をオンに設定します。詳細については、『Mobile Link 管理ガイド』>「-za オプション」を参照してください。

 -zu+ -zu+ オプションは、ユーザ認証処理を自動化します。詳細 については、『Mobile Link 管理ガイド』>「-zu オプション」を参 照してください。

上記のコマンドでオプション-o、-v、-dl が指定されているのは、 デバッグとトラブルシューティングの情報を表示するためです。 通常これらのオプションは運用環境では使用しません。

Mobile Link 同期サーバ・コマンドを実行すると、次の出力が表示されます。

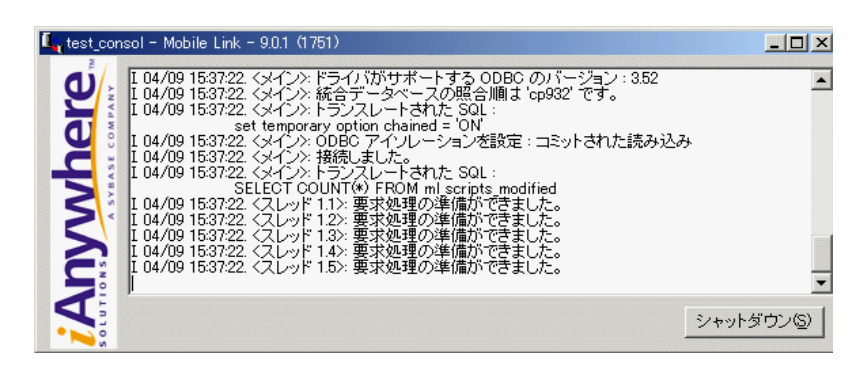

dbmlsrv9 を実行したときに Mobile Link 同期サーバがすでに稼働して いると、エラー・メッセージが表示されます。Mobile Link の現在の インスタンスを停止して、再びコマンドを実行してください。

# **詳細情報** Mobile Link 同期サーバの詳細については、『Mobile Link 管理ガイド』 > 「Mobile Link 同期サーバ」を参照してください。

dbmlsrv9 のオプションの完全なリストについては、『Mobile Link 管理 ガイド』> 「Mobile Link 同期サーバのオプション」を参照してください。

## レッスン3: Mobile Link 同期クライアントの実行

Adaptive Server Anywhere クライアントは dbmlsync ユーティリティを 使用して Mobile Link 同期を開始します。

### ☆ Mobile Link 同期クライアントを起動するには、次の手順に 従います。

- コマンド・プロンプトを開き、SQL Anywhere 9 インストー ル環境の Samples¥MobiLink¥AutoScripting サブディレクトリに 移動します。
- 2 次のコマンド・ラインを実行します。

dbmlsync -c "dsn=test\_remote" -o dbmlsync.out -v -e
"SendColumnNames=ON"

このコマンド・ラインは以下のオプションを指定します。

- -c データベース接続パラメータを指定します。詳細については、『Mobile Link クライアント』>「-c オプション」を参照してください。
- -o メッセージ・ログ・ファイルを指定します。詳細については、『Mobile Link クライアント』>「-o オプション」を参照してください。
- -v 冗長オペレーション。詳細については、『Mobile Link クライアント』>「-vオプション」を参照してください。
- -e 拡張オプション。"SendColumnNames=ON"を指定すると、カラム名が Mobile Link に送信されます。 dbmlsrv9 コマンド・ラインで -za を使用するときに、このオプションが必要です。詳細については、『Mobile Link クライアント』>「SendColumnNames (scn) 拡張オプション」を参照してください。

Mobile Link 同期クライアント・コマンドを実行すると、同期の成功 を示す下記の出力が表示されます。同期の後で、リモート・データ ベースに統合データベースのデータが移植されます。

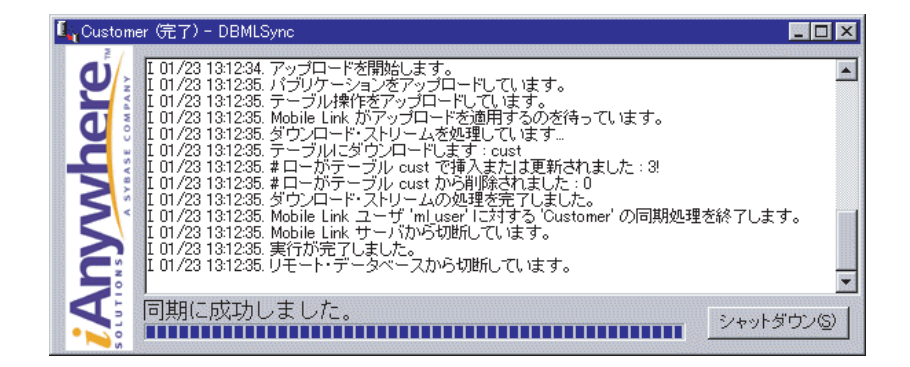

**詳細情報** dbmlsync のオプションの詳細については、『Mobile Link クライアン ト』> 「Mobile Link 同期クライアント」を参照してください。

> リモート・クライアントの詳細については、『Mobile Link 管理ガイ ド』> 「Mobile Link クライアント」を参照してください。

> dbmlsync の詳細については、『Mobile Link クライアント』>「同期の 開始」を参照してください。

## クリーンアップ

このチュートリアルで作成したデータベースと ODBC データ・ソー スは削除してください。

- - コマンド・プロンプトを開き、SQL Anywhere 9インストー ル環境の Samples¥MobiLink¥AutoScripting サブディレクトリに 移動します。
  - 2 ファイル clean.bat を実行します。

### まとめ

このチュートリアルでは、以下の作業を行いました。

- 新しい Adaptive Server Anywhere 統合データベースとリモート・ データベースの作成と移植
- Mobile Link 同期サーバの起動
- Mobile Link 同期クライアントの起動と、リモート・データベースと統合データベースの同期

#### 学習の成果

このチュートリアルでは、次の項目を学習しました。

- 統合システムとしての Mobile Link 同期サーバとクライアントの 知識の習得
- Mobile Link 同期サーバとクライアントのコマンドの実行方法の 習得
- Mobile Link 同期サーバとクライアントのコマンド・ラインとオ プションの知識の習得

## 詳細情報

さらに詳細な情報については、まず次の役立つ情報を参照してください。

Adaptive Server Anywhere リモート・データベースの詳細については、 『Mobile Link クライアント』> 「Adaptive Server Anywhere クライアン ト」を参照してください。

Mobile Link 同期サーバの実行方法の詳細については、『Mobile Link 管理ガイド』>「同期の基本」を参照してください。

同期スクリプトの作成方法の詳細については、『Mobile Link 管理ガイ ド』> 「同期スクリプトの作成」を参照してください。

スクリプトの作成方法と追加方法を説明している上級向けのチュート リアルについては、「チュートリアル: Mobile Link スクリプトの作成 と同期のモニタリング」15ページを参照してください。 第2章

# チュートリアル: Mobile Link スクリプトの作 成と同期のモニタリング

この章の内容

この章は、競合検出スクリプトや競合解決スクリプトなどの同期スク リプトを作成するプロセスについて理解していただくためのチュート リアルです。この章では同期をモニタリングする方法についても説明 します。

## 概要

**所要時間** チュートリアルはおよそ 120 分で終了します。

目的

このチュートリアルの目的は、次のタスクに関する知識と経験を得る ことです。

- 統合データベースのスキーマをリモート・データベースに移行 する。
- Sybase Central または Interactive SQL を使用して同期に必要な基本スクリプトを作成し、統合データベースに保存する。
- 競合の検出と解決のためのスクリプトを作成する。
- ログ・ファイルと Mobile Link モニタを使用して同期をモニタリングする。

### **関連項目** Mobile Link のアーキテクチャの詳細については、『Mobile Link 管理ガ イド』> 「同期の基本」を参照してください。

同期スクリプトの詳細については、『Mobile Link 管理ガイド』>「同 期スクリプトの概要」を参照してください。

Interactive SQL の詳細については、『SQL Anywhere Studio の紹介』> 「Interactive SQL の使用」を参照してください。

Sybase Central の詳細については、『SQL Anywhere Studio の紹介』> 「Sybase Central を使用したデータベースの管理」を参照してください。

同期の概要については、「チュートリアル: Mobile Link の概要」1 ページを参照してください。

Mobile Link での競合解決の詳細については、『Mobile Link 管理ガイド』>「競合の解決」を参照してください。

Mobile Link モニタの詳細については、『Mobile Link 管理ガイド』>「Mobile Link モニタ」を参照してください。

## レッスン1: Adaptive Server Anywhere 統合データ ベースの設定

このレッスンでは、Adaptive Server Anywhere 統合データベースを設定 する手順を説明します。

- 1. 統合データベースとスキーマを作成します。
- 2. 統合データベース用の ODBC データ・ソースを定義します。

**統合データベースの** 次の手順では、Sybase Central の [データベース作成]ウィザードを使 作成 用して統合データベースを作成します。

# ◇ Adaptive Server Anywhere RDBMS を作成するには、次の手順に従います。

1 Sybase Central を起動します。

[スタート] - [プログラム] - [SQL Anywhere 9] - [Sybase Central]を選択します。

Sybase Central が表示されます。

Sybase Central から、[ツール] - [Adaptive Server Anywhere 9]
 - [データベースの作成]を選択します。

[データベース作成]ウィザードが表示されます。[次へ]を クリックします。

- [このコンピュータにデータベースを作成]をデフォルトのま まにします。[次へ]をクリックします。
- 4 データベースのファイル名とパスを入力します。たとえば、 次のように入力します。

#### C:¥temp¥cons.db

5 ウィザードの指示に従って残りの操作を進めます。次の設定 を除き、デフォルト値をそのまま使用してください。 ページ・サイズは 4096 バイトを選択します。

多くの環境では、ページ・サイズを4K にするとパフォーマンスが高まります。

- 6 [完了]をクリックし、Sybase Central 内で新しいデータベー スに接続します。
- **統合データベース・** 統合データベース・スキーマに、ハードウェア製品の名前と数量を格 スキーマの生成 納する Product テーブルを追加します。

### 

- 1 Interactive SQL を起動します。
  - Sybase Central の左側のウィンドウ枠で、cons DBA デー タベースを選択します。[ファイル] - [Interactive SQL を開く]を選択します。

Interactive SQL が表示されます。

- 2 Product テーブルを作成します。
  - Interactive SQL で次のコマンドを実行します。

```
/* the Product table */
create table Product (
   name varchar(128) not null primary key,
   quantity integer,
   last_modified timestamp default timestamp
)
go
```

```
insert into Product(name, quantity)
  values ( 'Screwmaster Drill', 10);
insert into Product(name, quantity)
  values ( 'Drywall Screws 10lb', 30);
```

```
insert into Product(name, quantity)
                        values ( 'Putty Knife x25', 12);
                      qo
                 3 競合解決に使用するテンポラリ・テーブルを作成します。
                   「レッスン6: 競合検出と競合解決のためのスクリプトの作
                   成135ページでは、競合が発生したときにこれらのテーブル
                   に値を挿入するためのスクリプトを作成します。
                   /* the Product old table */
                   create table Product old (
                             varchar(128) not null primary key,
                     name
                     quantity
                                integer,
                     last modified timestamp default timestamp
                   )
                   qo
                   /* the Product new table */
                   create table Product new (
                             varchar(128) not null primary key,
                     name
                     quantity
                                integer,
                     last modified timestamp default timestamp
                   )
                   qo
                 4 各テーブルの作成が成功したことを検証します。
                   •
                       たとえば、Product テーブルの内容を検証するには、
                       Interactive SQL で次のコマンドを実行します。
                      select * from Product
統合データベース用
              Adaptive Server Anywhere 9.0 ドライバを使用して、cons データベース
の ODBC データ・
              用の ODBC データ・ソースを定義します。
ソースの定義
               は、次の手順に従います。
                 1 ODBC アドミニストレータを起動します。
```

 $[ X \beta - h ] - [ T \alpha \beta \beta \beta ] - [SQL Anywhere 9] - [Adaptive]$ Server Anywhere] - [ODBC アドミニストレータ]を選択しま す。

[ODBC データ・ソース・アドミニストレータ] が表示されま す。

2 [ユーザ DSN] タブで [追加]をクリックします。

[データ・ソースの新規作成]ダイアログが表示されます。

3 [Adaptive Server Anywhere 9.0] を選択して [ 完了 ] をクリック します。

[Adaptive Server Anywhere 9の ODBC 設定] ダイアログが表示 されます。

- 4 [ODBC] タブで、データ・ソース名 asa cons を入力します。 [ログイン]タブで、ユーザ ID として DBA、パスワードとし て SQL を入力します。[データベース]タブで、サーバ名と して cons を入力します。
- 5 [OK] をクリックして、データ・ソースを追加します。
- 6 [OK] をクリックして [ODBC アドミニストレータ]を閉じま す。
- 詳細情報 統合データベースの作成には、コマンド・ライン・ユーティリティ dbinit も使用できます。詳細については、『ASA データベース管理ガ イド』>「dbinit コマンド・ライン・ユーティリティを使用したデータ ベースの作成」または「レッスン2: Adaptive Server Anywhere リモー ト・データベースの設定」22ページを参照してください。

統合データベースの詳細については、ASA 以外の RDBMS が統合 データベースの場合も含め、『Mobile Link 管理ガイド』>「統合デー タベース」を参照してください。

Interactive SOLの詳細については、『ASA データベース管理ガイド』> 「Interactive SOL ユーティリティ」を参照してください。
ODBC データ・ソースの作成方法の詳細については、『ASA データ ベース管理ガイド』>「データ・ソース・ユーティリティ」を参照し てください。

## レッスン2: Adaptive Server Anywhere リモート・ データベースの設定

Mobile Link は、統合データベース・サーバと多数のモバイル・デー タベースとの間で同期を実行できるように設計されています。この項 では、リモート・データベースを2つ作成します。データベースごと に次の作業を行う必要があります。

- 統合スキーマ内の特定部分の移行
- リモート同期パブリケーション、同期ユーザ、同期サブスクリ プションの作成

Adaptive Server Anywhere データ ベースの作成 レッスン1では、Sybase Central を使用してデータベースを作成しま した。ここでは、コマンド・ライン・ユーティリティを使用します。 この2つのツールのどちらを使用しても結果は同じです。

#### ◇ Adaptive Server Anywhere リモート・データベースを作成 して起動するには、次の手順に従います。

- コマンド・プロンプトで、リモート・データベースを作成す るディレクトリに移動します。
- 2 次のコマンドを入力して、データベースを作成します。

dbinit -p 4096 remote1.db

次のように入力して、remote2 も作成します。

dbinit -p 4096 remote2.db

ここでは、-p オプションを使用してページ・サイズを 4K に 設定しています。このサイズに設定すると、多くの環境でパ フォーマンスが向上します。

dbinit のオプションの詳細については、『ASA データベース管 理ガイド』>「dbinit コマンド・ライン・ユーティリティを使 用したデータベースの作成」を参照してください。

3 次のように入力してデータベースを起動します。

dbeng9 remote1.db

次のように入力して、remote2も起動します。

dbeng9 remote2.db

統合データベース・ トの移行

統合データベース・スキーマのサブセットを移行するには、次の作業 **スキーマのサブセッ** を行う必要があります。

- リモート・データベースへの接続
- リモート・サーバと外部ログインの作成
- Sybase Central の [データベース移行] ウィザードの実行 •

#### ☆ 統合データベース・スキーマのサブセットを remotel に移 行するには、次の手順に従います。

Sybase Central を起動します。 1

> $[ \lambda \beta - \beta ] - [ \gamma \mu \beta \beta \lambda ] - [SOL Anywhere 9] - [Sybase]$ Central] を選択します。

- 2 次の手順でリモート・データベースに接続します。
  - Sybase Central の左ウィンドウ枠で [Adaptive Server • Anywhere 9] を選択します。
  - [ファイル]-[接続]を選択します。

[接続]ダイアログが表示されます。

- [ID] タブで、ユーザ ID として DBA、パスワードとして SQL を入力します。[データベース]タブで、サーバ名 として remote1 を入力します。
- [OK] をクリックして接続します。
- 次の手順でリモート・サーバを作成します。 3
  - [リモート・サーバ作成]ウィザードを起動します。

左ウィンドウ枠で[リモート・サーバ]フォルダを選択 します。[ファイル]-[新規]-[リモート・サーバ] を選択します。

[リモート・サーバ作成]ウィザードが起動します。

- リモート・サーバに my\_asa という名前を付けます。[次 へ]をクリックして続行します。
- サーバの種類として Sybase Adaptive Server Anywhere を 選択し、[次へ]をクリックします。
- ウィザードの次のページで、接続情報セクションにデー タ・ソース名として asa\_cons を入力し、[次へ]をク リックします。
- 最後に表示されるウィザードで、[現在のユーザの外部ロ グインを作成する]を選択します。ログイン名として DBA、パスワードとして SQL を使用します。
- [完了]をクリックして[リモート・サーバ作成]ウィザー ドを終了します。
- 4 次の手順で統合データベース・スキーマを移行します。
  - 左ウィンドウ枠で Adaptive Server Anywhere 9 プラグイン を選択します。右ウィンドウ枠で[ユーティリティ]タ ブを選択し、[データベースの移行]をダブルクリック します。

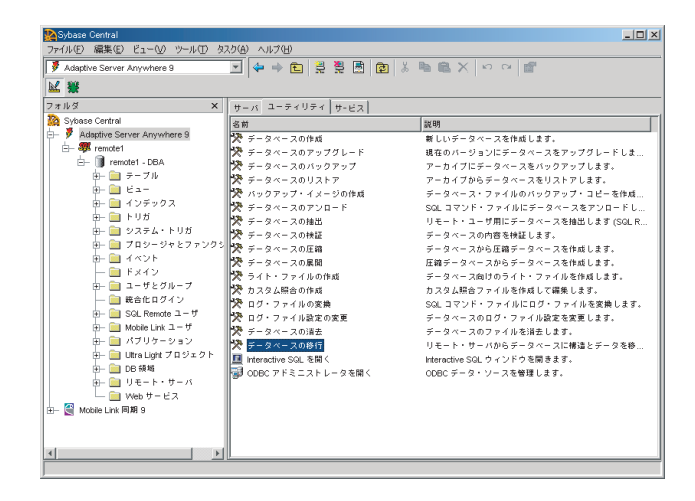

[データベース移行]ウィザードが起動します。

- 送信先データベースとして remote1 を選択します。
- 次のページで、リモート・サーバとして my\_asa を選択 します。[次へ]をクリックして続行します。
- 移行するテーブルとして Product のみを選択し、[次へ]
   をクリックします。
- ユーザ DBA を選択して [次へ]をクリックします。
- ウィザードの最後のページで、[データの移行]オプションをオフにします。
- [完了]をクリックします。
- 5 remote2 データベースに対して、移行の操作(上記の手順1~
   4)を繰り返します。

同期サブスクリプ パブリケーションは、リモート・データベース上の同期対象となる
 ションとパブリケー テーブルとカラムを識別します。これらのテーブルとカラムを「アー
 ション ティクル」と呼びます。同期サブスクリプションは、パブリケーションに対する Mobile Link ユーザのサブスクリプションです。

同期サブスクリプションとパブリケーションはリモート・データベー スに格納されます。

パブリケーションとサブスクリプションの定義方法の詳細について は、『Mobile Link クライアント』>「データのパブリッシュ」を参照 してください。

#### 

- 1 Interactive SQL を起動します。
  - Sybase Central の左側のウィンドウ枠で、remote1 DBA データベースを選択します。[ファイル] - [Interactive SQL を開く]を選択します。
- 2 次の手順で remotel の同期情報を入力します。
  - Interactive SQL で次のコードを実行します。

CREATE PUBLICATION pub\_1 (TABLE Product); CREATE SYNCHRONIZATION USER user\_1; CREATE SYNCHRONIZATION SUBSCRIPTION TO pub\_1 FOR user\_1 TYPE TCPIP ADDRESS 'host=localhost' OPTION scriptversion='ver1';

- 3 Interactive SQL を起動し、remote2 に接続します。
- 4 次の手順で remote2 の同期情報を入力します。
  - Interactive SQL で次のコードを実行します。

CREATE PUBLICATION pub\_2 (TABLE Product); CREATE SYNCHRONIZATION USER user\_2; CREATE SYNCHRONIZATION SUBSCRIPTION TO pub\_2 FOR user\_2 TYPE TCPIP ADDRESS 'host=localhost' OPTION scriptversion='ver1';

これで、リモート・データベースと統合データベースの準備が完了しました。次のレッスンでは、同期スクリプトを作成します。レッスン4では同期を実行します。

### レッスン3:同期スクリプトの作成

Sybase Central を使用して同期スクリプトを表示、作成、修正できます。この項では、次の同期スクリプトを作成します。

- upload\_insert リモート・データベースに挿入されたデータを 統合データベースにどのように適用するかを定義します。
- download\_cursor 統合データベースからダウンロードする必要があるデータを定義します。

スクリプトは、それぞれ指定の「**スクリプト・バージョン**」に属して います。スクリプトは、統合データベースにスクリプト・バージョン を追加した後に追加してください。

#### 

- 1 Sybase Central の Mobile Link プラグインを使用して cons デー タベースに接続します。
  - Sybase Central の左ウィンドウ枠で Mobile Link Synchronization 9 プラグインを選択します。
  - [ツール]-[接続]を選択します。

[新しい接続]ダイアログが表示されます。

- [ID] タブで、[ODBC データ・ソース名] オプションを選 択します。データ・ソース名として asa\_cons を入力し ます。
- [OK] をクリックして接続します。

Mobile Link プラグインに asa\_cons データ・ソースが表示されます。

Mobile Link プラグインの詳細については、『SQL Anywhere Studio ヘルプ』>「Mobile Link のヘルプ」を参 照してください。 2 スクリプト・バージョン verl を追加します。

左ウィンドウ枠の[バージョン]フォルダを選択します。右 ウィンドウ枠で、[バージョンを追加]をダブルクリックしま す。

[新しいスクリプト・バージョンを追加]ダイアログが表示されます。

3 新しいバージョンに ver1 という名前を付け、[完了]をク リックします。

# ◇ 統合データベースに同期テーブルを追加するには、次の手順に従います。

- Sybase Central の Mobile Link 同期プラグインで、[テーブル (所有者)] フォルダを開いて [DBA] をダブルクリックします。
- Product テーブルを右クリックして [同期テーブルに追加]を 選択します。

[同期テーブル]フォルダに Product テーブルが表示されます。

これで、同期テーブルの指定が完了したので、アップロード用とダウ ンロード用のテーブル・スクリプトを統合データベースに新しく追加 できます。

#### ◇ Product テーブルのテーブル・スクリプトを追加するには、 次の手順に従います。

- Sybase Central の Mobile Link 同期プラグインで、[同期テーブル]フォルダを開き、Product テーブルを選択します。
- 右ウィンドウ枠で、[テーブル・スクリプトを追加]をダブル クリックします。次のダイアログが表示されます。スクリプ ト・バージョンとして verl が表示されていることを確認しま す。

| 🌺 新しいテーブル・スクリプ | トを追加 💌                                              |
|----------------|-----------------------------------------------------|
|                | 同期テーブル・スクリプト追加ウィザードを使用すると、新しい<br>テーブル・スクリプトを追加できます。 |
|                | スクリプトのバージョンを指定(V)                                   |
|                | veri<br>新しいスクリプトのイベントを指定(E)                         |
|                | upload_insert                                       |
|                | スクリプトの言語を指定(L)<br>                                  |
|                | SQL                                                 |
|                | ▼ 新しいイベントのスクリプトをすぐに編集(S)                            |
| < 戻る(B) 次      | へ(!!)> 第7(F) キャンセル ヘルブ                              |

ドロップダウン・リストから upload\_insert イベントを選択し、[完了]をクリックします。

[Product upload\_insert] ダイアログが表示されます。

4 編集画面に次の SQL 文を入力します。

INSERT INTO Product( name, quantity, last\_modified )
VALUES( ?, ?, ? )

upload\_insert イベントは、リモート・データベースに挿入さ れたデータが統合データベースにどのように適用されるかを 決定します。

upload\_insert の詳細については、『Mobile Link 管理ガイド』> 「upload insert テーブル・イベント」を参照してください。

5 スクリプトを保存します。

[ファイル]-[保存]を選択します。

6 次の SQL 文を使用して、download\_cursor イベントに対して 手順1~5を繰り返します。 SELECT name, quantity, last\_modified
FROM Product where last modified >= ?

download\_cursor スクリプトは、ダウンロードしてリモート・ データベースに(挿入または更新によって)取り込む必要が あるローを、統合データベースから選択するためのカーソル を定義します。

download\_cursor の詳細については、『Mobile Link 管理ガイド』 > 「download\_cursor テーブル・イベント」を参照してください。

詳細情報

ここで作成したスクリプトの詳細については、『Mobile Link 管理ガイ ド』>「upload\_insert テーブル・イベント」と『Mobile Link 管理ガイ ド』>「download\_cursor テーブル・イベント」を参照してください。

スクリプト・バージョンの詳細については、『Mobile Link 管理ガイ ド』>「スクリプト・バージョン」を参照してください。

スクリプトの追加方法の詳細については、『Mobile Link 管理ガイド』> 「統合データベースでのスクリプトの追加と削除」を参照してください。

テーブル・スクリプトの作成方法の詳細については、『Mobile Link 管 理ガイド』> 「テーブル・スクリプト」を参照してください。

同期スクリプトの作成方法の詳細については、『Mobile Link 管理ガイ ド』> 「同期スクリプトの作成」を参照してください。

同期をカスタマイズするために設定できるイベントの完全なリストについては、『Mobile Link 管理ガイド』> 「同期イベント」を参照してください。

### レッスン4: Mobile Link 同期の実行

#### ☆ remote1 と remote2 の同期を実行するには、次の手順に従い ます。

1 Mobile Link 同期サーバを起動します。

コマンド・プロンプトで、次のコマンドを1行で入力します。

dbmlsrv9 -c "dsn=asa\_cons" -o mlserver.mls -v+ -dl zu+ -x tcpip

dbmlsrv9 のオプションの完全なリストについては、『Mobile Link 管理ガイド』> 「Mobile Link 同期サーバのオプション」 を参照してください。

Mobile Link サーバ・ウィンドウが表示されます。これは、 Mobile Link 同期サーバで要求を処理する準備ができたことを 示しています。

 Mobile Link 同期クライアント・ユーティリティ (dbmlsync)を 実行して、同期を開始します。

コマンド・プロンプトで、次のコマンドを1行で入力します。

dbmlsync -c "eng=remote1;uid=dba;pwd=sql" -o
rem1.txt -v+

remote2 については、次のように入力します。

dbmlsync -c "eng=remote2;uid=dba;pwd=sql" -o
rem2.txt -v+

dbmlsync のオプションの完全なリストについては、『Mobile Link クライアント』>「Adaptive Server Anywhere クライアン トの同期パラメータ」を参照してください。

Mobile Link 同期クライアントの起動が完了すると、Mobile Link の同期が成功したことを示す DBMLSync ウィンドウが表示されます。

詳細情報

Mobile Link 同期サーバの詳細については、『Mobile Link 管理ガイド』 > 「Mobile Link 同期サーバ」を参照してください。

dbmlsrv9のオプションの完全なリストについては、『Mobile Link 管理 ガイド』>「Mobile Link 同期サーバのオプション」を参照してください。

dbmlsync の詳細については、『Mobile Link クライアント』>「Adaptive Server Anywhere クライアント」を参照してください。

dbmlsync のオプションの完全なリストについては、『Mobile Link クラ イアント』>「Adaptive Server Anywhere クライアントの同期パラメー タ」を参照してください。

## レッスン5: ログ・ファイルを使用した Mobile Link 同期のモニタリング

テーブルの同期が完了したら、コマンド・ラインで指定して生成した 2つのメッセージ・ログ・ファイル、つまり mlserver.mls と rem1.txt ( または rem2.txt) を使用して、同期の経過を表示できます。これらの ファイルのデフォルトのロケーションは、コマンドが実行されたディ レクトリです。

# ☆ Mobile Link 同期ログ・ファイル内でエラーを探すには、次の手順に従います。

- 1 ログ・ファイルをテキスト・エディタで開きます。この チュートリアルでは、ログ・ファイルは *mlserver.mls* です。
- 2 このファイル内で文字列「同期サーバが起動しました。」を検索 します。
- 3 ファイルの左側を下へスキャンします。*I*. で始まる行は情報 メッセージ、*E*. で始まる行はエラー・メッセージです。次に 例を示します。

| Ι. | 04/27 | 16:01:00. | <main>: ODBC isolation set to: Read Committed</main>                      |
|----|-------|-----------|---------------------------------------------------------------------------|
| Ι. | 04/27 | 16:01:00. | <main>: Connected</main>                                                  |
| ī. | 04/27 | 16:01:00. | <main>: Translated SOL:</main>                                            |
|    |       |           | SELECT COUNT(*) FROM ml scripts modified                                  |
| Ε. | 04/27 | 16:01:01. | <main>: Error: Unable to initialize communications stream 1: tcpip</main> |
| Ι. | 04/27 | 16:01:01. | <pre><main>: Sunchronization Server shutting down</main></pre>            |
| Ι. | 64/27 | 16:01:03. | <main>: Disconnected</main>                                               |
| I. | 04/27 | 16:01:03. | <main>: Sunchronization Server finished</main>                            |
|    |       |           | ······································                                    |

4 この例では、*E*.の横に次のテキストがあります。

04/27 16:01:01. <メイン>: エラー: 通信ストリーム 1 を初期化で きません : tcpip

このメッセージは、アップロードとダウンロードの前のエ ラーを示します。同期サブスクリプションまたはパブリケー ションの定義にエラーが含まれる可能性があります。

5 次の形で始まる句を検索します。

ASA Synchronization request from:

この句は、同期要求が確立されたことを示します。

6 「要求を処理中」で始まる句を検索します。これは、クライアントとサーバが通信していることを示します。このメッセージは、高レベルの冗長性を指定している場合に表示されることがあります。

#### ☆ Mobile Link 同期クライアントのログ・ファイル内でエラー を検出するには、次の手順に従います。

- 1 クライアント・ログ・ファイル rem1.txt をテキスト・エディ タで開きます。
- 2 このファイル内で文字列「コミット」を検索します。この文 字列がある場合、同期は成功しています。
- 3 このファイル内で文字列「ロールバック」を検索します。トラ ンザクションがロールバックされている場合、エラーのため トランザクションが完了していません。
- 4 ファイルの左側を下へスキャンします。E. と表示されている 場合、エラーが発生しています。エラーがない場合、同期は 正常に完了しています。
- **詳細情報** Mobile Link 同期サーバのログ・ファイルの詳細については、『Mobile Link 管理ガイド』>「Mobile Link 同期サーバの動作のロギング」を参 照してください。

## レッスン 6:競合検出と競合解決のためのスクリプ トの作成

競合は、統合データベースにローをアップロードしているときに発生 します。異なるリモート・データベースで2人のユーザが同じローを 修正した場合、Mobile Link 同期サーバに2つめのローが到着したと きに競合が検出されます。同期スクリプトを使用すると、競合を検出 して解決できます。

Mobile Link での競合解決の詳細については、『Mobile Link 管理ガイ ド』>「競合の解決」を参照してください。

例(在庫管理)
 現場に販売担当者が2人いるとします。最初の在庫値は10個で、販売担当者1はそのうちの3個を販売しました。この担当者は、リモート・データベース remotel に記録されている在庫値を7に更新します。販売担当者2は4個を販売し、remote2に記録されている在庫値を6に更新します。

Mobile Link 同期クライアント・ユーティリティを使用して remotel の 同期が実行されると、統合データベース内の在庫値は7に更新されま す。remote2の同期が実行されると、競合が検出されます。これは、 統合データベース内の在庫値が変更されているためです。

この競合をプログラムで解決するには、次のような3つのロー値が必要となります。

1. 統合データベースにある現在の値

remotelの同期が実行された後の統合データベース内の値は7です。

- 2. remote2 がアップロードした新しいローの値
- 3. remote2 が直前の同期の間に取得した古いローの値

この場合、次のビジネス論理を使用することで、新しい在庫値を計算 して競合を解決できます。 統合データベースの現在の値 - (リモート・データベースの古い値 - リモート・データベースの新しい値)
 すなわち、7 - (10 - 6) = 3

この式で、リモート・データベースの古い値からリモート・データ ベースの新しい値を引いて求めている値は、在庫値ではなく、販売担 当者2が販売した個数です。

競合を検出して解決するには、次のスクリプトを追加します。

競合の検出と解決の ための同期スクリプ ト

**upload\_update** upload\_update イベントは、リモート・データ ベースに挿入されたデータが統合データベースにどのように 適用されるかを決定します。更新の競合の検出には、 upload\_update の拡張プロトタイプも使用できます。

**upload\_update** を使用して競合を検出する方法の詳細について は、『Mobile Link 管理ガイド』>「競合の検出」を参照してく ださい。

upload\_update の詳細については、『Mobile Link 管理ガイド』> 「upload\_update テーブル・イベント」を参照してください。

 upload\_old\_row\_insert このスクリプトは、リモート・データ ベースがその直前の同期で取得した古いロー値を処理するために使用できます。

upload\_old\_row\_insert の詳細については、『Mobile Link 管理ガ イド』>「upload\_old\_row\_insert テーブル・イベント」を参照 してください。

 upload\_new\_row\_insert このスクリプトは、新しいロー値(リ モート・データベースで更新された値)を処理するために使 用できます。

upload\_new\_row\_insert の詳細については、『Mobile Link 管理 ガイド』>「upload\_new\_row\_insert テーブル・イベント」を参 照してください。

 resolve\_conflict 競合解決スクリプトは、競合の解決のために ビジネス論理を適用します。 resolve\_conflict の詳細については、『Mobile Link 管理ガイド』 > 「resolve\_conflict テーブル・イベント」を参照してください。

# ◆ 競合の検出と解決のためのスクリプトを実装するには、次の手順に従います。

- 1 Interactive SQL を起動します。
  - コマンド・プロンプトで次のコマンドを入力します。

dbisql

[接続]ダイアログが表示されます。

- [ID] タブで、ユーザ ID として DBA、パスワードとして SQL を入力します。[データベース] タブで、サーバ名 として cons を入力します。
- 2 競合の検出と解決のためのスクリプトを実装します。

Interactive SQL で次のコードを実行します。

```
/* upload_update */
call ml_add_table_script( 'ver1', 'Product',
    'upload_update',
    'UPDATE Product
    SET quantity = ?, last_modified = ?
     WHERE name = ?
     AND quantity=? AND last_modified=?' )
go
```

```
/* upload_old_row_insert */
call ml_add_table_script( 'ver1', 'Product',
    'upload_old_row_insert',
    'INSERT INTO Product_old
(name,quantity,last_modified)
    values (?,?,?)')
go
```

```
/* upload new row insert */
call ml add table script( 'ver1', 'Product',
  'upload new row insert',
  'INSERT INTO Product_new
(name, quantity, last modified)
   values (?,?,?)')
go
 /* resolve conflict */
call ml add table script( 'ver1', 'Product',
  'resolve conflict',
  'declare @product name varchar(128);
  declare @old rem val integer;
   declare @new rem val integer;
   declare @curr cons val integer;
   declare @resolved value integer;
 // obtain the product name
 SELECT name INTO @product name
    FROM Product old;
 // obtain the old remote value
 SELECT quantity INTO @old rem val
    FROM Product old;
 //obtain the new remote value
 SELECT quantity INTO @new rem val
    FROM Product_new;
 // obtain the current value in cons
 SELECT quantity INTO @curr cons val
    FROM Product WHERE name = @product name;
 // determine the resolved value
 SET @resolved value =
     @curr_cons_val- (@old_rem_val - @new rem val);
 // update cons with the resolved value
UPDATE Product
    SET quantity = @resolved value
    WHERE name = @product name;
```

// clear the old and new row tables
delete from Product\_new;
delete from Product\_old
')

Adaptive Server Anywhere 統合データベースの設定はこれで完了です。

詳細情報Mobile Link での競合の検出と解決の詳細については、『Mobile Link 管<br/>理ガイド』>「競合の解決」を参照してください。

Mobile Link 統合データベースの詳細については、『Mobile Link 管理ガ イド』> 「Mobile Link 統合データベース」を参照してください。

## レッスン7: Mobile Link モニタによる更新競合の検 出

Mobile Link モニタを使用すると、同期が行われたときにその統計情報を収集できます。このモニタのグラフィック・チャートでは、水平軸に時間の経過が示され、垂直軸にはタスクが示されます。

このモニタを使用することによって、エラーを引き起こす同期を迅速 に突き止めたり、特定の条件を満たしたりできます。Mobile Link モ ニタによってパフォーマンスが大幅に低下することはないので、開発 時、運用時ともこのモニタを使用することをお勧めします。

この項では、次のことを学習します。

- Mobile Link モニタを起動し、更新の競合が発生している同期を はっきりと識別できるように設定する。
- remote1 と remote2 上の同じローを更新して競合を発生させる。
- Mobile Link モニタを使用して競合を検出する。

#### ◆ 更新の競合を検出できるように Mobile Link モニタを設定 するには、次の手順に従います。

- 1 Mobile Link モニタを起動します。
  - [スタート] [プログラム] [SQL Anywhere 9] [Mobile Link] - [Mobile Link モニタ]を選択します。または、コ マンド・プロンプトで次のように入力します。

dbmlmon

[Mobile Link サーバへの接続] ダイアログが表示されます。

 ユーザ ID として monitor\_user を入力します。-zu+オプ ションを指定して Mobile Link 同期サーバを起動したの で、このユーザは自動的に Mobile Link ユーザとして追 加されます。このユーザにパスワードを必要としない場 合は、パスワード用のフィールドをブランクのままにし てください。

| 🌆 Mobile Link サー/   | 心の接続                              | × |
|---------------------|-----------------------------------|---|
| 次の値を使               | 用して Mobile Link サーバにユーザ自身を識別させます。 |   |
| ユーザ(山):             | mobilink_user                     |   |
| バスワード( <u>M</u> ):  |                                   |   |
| 第二 次のオブシ            | ョンで、Mobile Link サーバへの接続方法を指定します。  |   |
| ホスト( <u>H</u> ):    | COMP786                           |   |
| ネットワーク・コ            | プロトコル:                            |   |
| <u>Т</u> СРИР(Т)    | ポート(R): 2439                      |   |
| C HTT <u>P</u> (P)  | ボート(民): 80                        |   |
| C HTTP <u>S</u> (S) | ポート(民): 443                       |   |
| 追加のネットワ-            | - ク・パラメータ( <u>A</u> ):            | _ |
|                     |                                   |   |
|                     | Ж <b>キャンセル ヘルブ</b>                |   |

• [OK] をクリックして接続します。

Mobile Link モニタが Mobile Link 同期サーバ (dbmlsrv9) に接続します。

2 Mobile Link モニタのウォッチ・マネージャを起動します。

Mobile Link モニタで、[ファイル] - [ツール] - [ウォッ チ・マネージャ]を選択します。

[ウォッチ・マネージャ]ダイアログが表示されます。

- 3 更新の競合をモニタリングする新しいウォッチを追加します。
  - [新規]をクリックします。

[新規ウォッチ]ダイアログが表示されます。

- ウォッチに conflict\_detected という名前を付けます。
- [プロパティ]フィールドで conflicted\_updates を選択します。

統計のプロパティ conflicted\_updates は、アップロードされた更新のうち、競合が検出された更新の数を示します。

Mobile Link モニタの統計のプロパティの詳細について は、『Mobile Link 管理ガイド』>「Mobile Link の統計の プロパティ」を参照してください。

 更新の競合が1つ以上発生したケースを検出するように ウォッチを設定します。

[演算子]フィールドを[より大]に設定します。[値] フィールドを0に設定します。

- [追加]をクリックして設定を保存します。
- [チャート]ウィンドウ枠のウォッチのパターンを選択します。([チャート]ウィンドウ枠は、Mobile Link モニタの中央のウィンドウ枠です)。
- [概要] ウィンドウ枠のウォッチの色を選択します([概要] ウィンドウ枠は、Mobile Link モニタの下部のウィンド ウ枠です)。

| 🌆 新規ウォッ  | Ŧ                  |            |             |                | x |
|----------|--------------------|------------|-------------|----------------|---|
| 名前(N):   | conflict_detected  |            |             |                |   |
|          | プロパティ              | 演算子        |             | 値              |   |
| conflict | ed_updates         | より大        | 0           |                |   |
| プロパラ     | - ィ(P): conflicter | d_updates  | -<br>-<br>- | <u> 注意知(人)</u> |   |
| 値(⊻):    |                    |            | _           | 削除( <u>R</u> ) |   |
| 同期表示     |                    |            |             |                | 1 |
| チャート     | ・パターン(E): [        | 💽 市松模様 (大) | <b>*</b>    |                |   |
| 概要の色     | e():               | 📕 赤        | <b>T</b>    |                |   |
|          |                    | ок         | キャンセル       | ヘルブ            |   |

4 [OK] をクリックしてウォッチを追加します。

#### ◆ 更新の競合を生成するには、次の手順に従います。

1 remotel の在庫値を更新します。

Screwmaster Drillの最初の在庫値は10個で、販売担当者1が そのうちの3個を販売しました。この担当者は、リモート・ データベース remotel に記録されている在庫値を7に更新し ます。この更新は次の手順で行います。

Interactive SQL を起動します。remotel にまだ接続していない場合は接続します。

コマンド・プロンプトで次のコマンドを入力します。

dbisql

[接続]ダイアログが表示されます。

[ID] タブで、ユーザ ID として DBA、パスワードとして SQL を入力します。[データベース] タブで、サーバ名 として remote1 を入力します。

• Screwmaster Drill の在庫値を7個に更新します。

Interactive SQL で次のコードを実行します。

```
UPDATE Product SET quantity = 7
WHERE name ='Screwmaster Drill'
COMMIT
```

2 remotel の同期を実行します。

コマンド・プロンプトで次のように入力して、Mobile Link 同 期クライアントを起動します。

dbmlsync -c "eng=remote1;uid=dba;pwd=sql" -v+

同期が完了すると、統合データベース内の Screwmaster Drill の在庫値は7個に更新されます。

3 remote2の在庫値を更新します。

販売担当者2は4個を販売し、remote2に記録されている在庫 値を6に更新します。remote2の同期が実行されると、競合が 検出されます。これは、統合データベース内の在庫値が変更 されているためです。この更新は次の手順で行います。

Interactive SQL を起動し、remote2 に接続します。

コマンド・プロンプトで次のコマンドを入力します。

dbisql

[接続]ダイアログが表示されます。

[ID] タブで、ユーザ ID として DBA、パスワードとして SQL を入力します。[データベース] タブで、サーバ名 として remote2 を入力します。 • Screwmaster Drill の在庫値を6個に更新します。

Interactive SQL で次のコードを実行します。

UPDATE Product SET quantity = 6 WHERE name ='Screwmaster Drill' COMMIT

4 remote2の同期を実行します。

コマンド・プロンプトで次のように入力して、Mobile Link 同 期クライアントを起動します。

dbmlsync -c "eng=remote2;uid=dba;pwd=sql" -v+

以上の操作が終わると、Mobile Link モニタに切り替えて同期の結果 を確認できます。

#### ◇ Mobile Link モニタを使用して更新の競合を検出するには、 次の手順に従います。

1 チャート・スクロールを一時的に停止します。

[ファイル]-[モニタ]-[チャート・スクロールの一時停止]を選択します。

- Mobile Link モニタの [概要] ウィンドウ枠、[チャート] ウィンドウ枠、詳細テーブルを使用して、同期についての統計情報を確認します。
  - モニタの [概要] ウィンドウ枠 (Mobile Link モニタの下部 のウィンドウ枠)で同期を見つけます。更新の競合を発 生させた remote2 の同期は、赤で表示されます。

| <u> </u> - | →時停止 - Mol | pile Link モニタ |            |                         |              |               |                | _ 🗆 🗵      |
|------------|------------|---------------|------------|-------------------------|--------------|---------------|----------------|------------|
| 771        | 'ル(E) モニタ( | ¥0 ビュー\V) 'V- | ルロ ヘルプ     | (H)                     |              |               |                |            |
| Ê          |            | 🦉 II 🔍        | 9          |                         |              |               |                |            |
| synd       | c worker   | user          | version    | start_time              | duration     | verify_upload | preload_upload | begin_sync |
|            | 11.5       | user_1        | ver1       | 2005-03-10 18:37:10.236 | 1.036        | 0.48          | 0.173          | 0.1        |
|            | 21.5       | user_2        | ver1       | 2005-03-10 18:40:38.990 | 0.661        | 0.125         | 0.091          | 0.0        |
| •          |            |               |            |                         |              |               |                | •          |
| 1.1        |            |               |            |                         |              |               |                |            |
| 1.2        |            |               |            |                         |              |               |                |            |
| 1.3        |            |               |            |                         |              |               |                |            |
| 1.4        |            |               |            |                         |              |               |                |            |
| 1.5        |            |               |            |                         |              | 00000         | 1              |            |
|            | 18:40:32   | 18:           | 1<br>40:34 | 18:40:36                | l<br>18:40:3 | }             | I<br>18:40:40  | 18:4       |
|            | •          |               |            |                         |              |               |                | Þ          |
|            |            |               |            |                         |              |               |                |            |
|            |            |               |            |                         |              |               | 1              |            |

[チャート]ウィンドウ枠で remote2 の同期を表示するには、[概要]ウィンドウ枠内の同期オブジェクトをクリックしてドラッグします。

| <b>(</b> -10)            | H亭止 - Mob  | ile Link モニタ |            |                         |          |               |                | _ 🗆 ×      |
|--------------------------|------------|--------------|------------|-------------------------|----------|---------------|----------------|------------|
| ファイル                     | (E) モニタ(b) | 0 ビュー⊙ ツー    | ル田 ヘルプ     | Ð                       |          |               |                |            |
| <b>e</b>                 |            | 2 11 🔍       | <b>्</b> ऌ |                         |          |               |                |            |
| sync                     | worker     | user         | version    | start_time              | duration | verify_upload | preload_upload | begin_sync |
|                          | 11.5       | user_1       | ver1       | 2005-03-10 18:37:10.236 | 1.036    | 0.48          | 0.173          | 0.1        |
| :                        | 2 1.5      | user_2       | ver1       | 2005-03-10 18:40:38.990 | 0.661    | 0.125         | 0.091          | 0.0        |
| 1                        |            |              |            |                         |          |               |                | •          |
| 1.2<br>1.3<br>1.4<br>1.5 |            |              |            |                         |          |               |                |            |
|                          | 18:        | 40:34        | 18:40:36   | 18:40:38                | 18:40:   | 40            | 18:40:42       | 18:40:4    |
|                          |            |              |            |                         |          |               |                | Þ          |
|                          |            |              |            | 1                       |          |               |                |            |

conflict\_detected ウォッチ用に指定したパターンが適用された状態で、同期オブジェクトが表示されます。

同期の詳細を確認するには、ズーム・ツールを使用します。

[ファイル]-[ビュー]-[ズーム・イン]を選択しま す。 同期プロパティを表示するには、同期オブジェクトか、
 詳細テーブル内の対応するローをダブルクリックします。
 す。
 就合が起きている更新の数を確認するには、[アップロード]タブを選択します。

| 🧏 同期プロパティ  |            | X |
|------------|------------|---|
| -# アップロード  | ダウンロード 同期  |   |
| ~          |            |   |
| 統計情報の対象(S) | されてのテーブル 💌 |   |
| 統計情報       |            |   |
| 警告の数:      | 1          |   |
| エラーの数:     | 0          |   |
| 挿入されたロー:   | 0          |   |
| 削除されたロー:   | 0          |   |
| 更新されたロー:   | 1          |   |
| 競合した挿入:    | 0          |   |
| 競合した削除:    | 0          |   |
| 競合した更新:    | 1          |   |
| 無視された挿入:   | 0          |   |
| 無視された削除:   | 0          |   |
| 無視された更新:   | 0          |   |
| 合計バイト数:    | 157        |   |
| デッドロック:    | 0          |   |
| 合計口一数:     | 2          |   |
|            |            |   |
|            |            |   |
|            |            |   |
|            |            |   |

詳細情報

Mobile Link での競合解決の詳細については、『Mobile Link 管理ガイ ド』> 「競合の解決」を参照してください。

Mobile Link モニタの詳細については、『Mobile Link 管理ガイド』>「Mobile Link モニタ」を参照してください。

Mobile Link モニタの統計のプロパティの詳細については、『Mobile Link 管理ガイド』>「Mobile Link の統計のプロパティ」を参照してください。

### チュートリアルのクリーンアップ

コンピュータからチュートリアルを削除してください。

#### 

- 1 以下のアプリケーションのインスタンスをすべて閉じます。
  - Mobile Link モニタ
  - Sybase Central
  - Interactive SQL
- タスクバー上で、Adaptive Server Anywhere、Mobile Link、同 期クライアントの各項目を右クリックし、[閉じる]を選択し て閉じます。
- 3 チュートリアルに関連するすべてのデータ・ソースを削除し ます。
  - ODBC アドミニストレータを起動します。

[スタート] - [プログラム] - [SQL Anywhere 9] - [Adaptive Server Anywhere] - [ODBC アドミニストレータ]を選択します。

ユーザ・データ・ソースのリストから asa\_cons を選択します。[削除]をクリックします。

- 4 統合データベースとリモート・データベースを削除します。
  - 統合データベースとリモート・データベースが保存され ているディレクトリに移動します。
  - cons.db、cons.log、remote1.db、remote1.log、remote2.db、 remote2.log を削除します。

### 詳細情報

さらに詳細な情報については、まず次の役立つ情報を参照してください。

Mobile Link 同期サーバの実行方法の詳細については、『Mobile Link 管 理ガイド』> 「Mobile Link 同期サーバ」を参照してください。

同期スクリプトの作成方法の詳細については、『Mobile Link 管理ガイ ド』>「同期スクリプトの作成」と『Mobile Link 管理ガイド』>「同 期イベント」を参照してください。

タイムスタンプベースの同期などのその他の同期方法の概要については、『Mobile Link 管理ガイド』>「同期の方法」を参照してください。

Sybase Central でスクリプトをテストする方法については、『Mobile Link 管理ガイド』>「スクリプト構文のテスト」を参照してください。

Mobile Link モニタの詳細については、『Mobile Link 管理ガイド』>「Mobile Link モニタ」を参照してください。

Mobile Link での競合の検出と解決の詳細については、『Mobile Link 管 理ガイド』>「競合の解決」を参照してください。

第3章

# チュートリアル: Oracle 8i 統合データベース での Mobile Link の使用

#### この章の内容

この章は、統合データベースが Oracle データベースで、リモート・ データベースが Adaptive Server Anywhere データベースの場合の、同 期システムの設定手順を解説するチュートリアルです。

このチュートリアルでは、2つのデータベースを設定して同期する手順を説明します。

## 概要

|           | このチュートリアルでは、Oracle 統合データベースと Adaptive Server<br>Anywhere リモート・データベースを準備します。次に、Mobile Link<br>を使用してこれら2つのデータベースを同期させます。 |
|-----------|----------------------------------------------------------------------------------------------------|
| 必要なソフトウェア | • SQL Anywhere Studio の完全なインストール環境                                                                                     |
|           | • Oracle Enterprise Edition 8i の完全なインストール環境                                                                            |
| 能力と経験     | このチュートリアルの前提となる知識と経験は、次のとおりです。                                                                                         |
|           | • Sybase Central インタフェースと機能の使用経験                                                                                       |
|           | ・ Interactive SQL と Oracle SQL Plus の知識                                                                                |
|           | • Oracle のプログラミングの知識                                                                                                   |
| 目的        | このチュートリアルの目的は、次のとおりです。                                                                                                 |
|           | <ul> <li>Oracle で使用する Mobile Link 同期サーバと関連コンポーネント<br/>に関する知識の習得</li> </ul>                                             |
|           | <ul> <li>Oracle 統合データベースに関連する Mobile Link サーバとクライ<br/>アントのコマンドの実行に関する知識の習得</li> </ul>                                  |
| 関連項目      | SQL スクリプトの作成方法の詳細については、「チュートリアル:<br>Mobile Link スクリプトの作成と同期のモニタリング」15 ページを参照<br>してください。                                |
|           | Mobile Link 同期サーバの実行方法の詳細については、『Mobile Link 管<br>理ガイド』> 「同期の基本」を参照してください。                                              |

### レッスン1:データベースの作成

Mobile Link 同期では、リレーショナル・データベースのデータ、各 データベース用の ODBC データ・ソース、2 つの互換データベースが 必要です。

#### SQL ファイル

Oracle データベースには、さまざまな方法でデータを入力できます。 このチュートリアルでは、Oracle SQL Plus を使用します。

#### ◆ データベースを作成するには、次の手順に従います。

 SQL Plus を起動し、Oracle 統合データベースに接続します。 次のコードを SQL Plus にコピーして実行します。これらの SQL 文は、統合データベースでテーブルの削除、作成、移植 を行います。削除するテーブルがない場合は、SQL Plus の出 力にエラーが表示されます。これは処理には影響しません。

```
CREATE SEQUENCE emp sequence;
CREATE SEQUENCE cust sequence;
DROP TABLE emp;
CREATE TABLE emp ( emp id int primary key, emp name
   varchar( 128 ) );
DROP TABLE cust;
CREATE TABLE cust ( cust id int primary key, emp id
int references emp(emp_id), cust_name varchar( 128 )
);
INSERT INTO emp ( emp_id, emp_name ) VALUES (
   emp sequence.nextval, 'emp1' );
INSERT INTO emp ( emp id, emp name ) VALUES (
   emp sequence.nextval, 'emp2' );
INSERT INTO emp ( emp id, emp name ) VALUES (
   emp sequence.nextval, 'emp3' );
COMMIT;
INSERT INTO cust ( cust id, emp id, cust name )
VALUES ( cust sequence.nextval, 1, 'cust1' );
```

```
INSERT INTO cust ( cust_id, emp_id, cust_name )
VALUES ( cust_sequence.nextval, 1, 'cust2' );
INSERT INTO cust ( cust_id, emp_id, cust_name )
VALUES ( cust_sequence.nextval, 2, 'cust3' );
COMMIT;
```

2 Interactive SQL を起動します。

[スタート] - [プログラム] - [SQL Anywhere 9] - [Adaptive Server Anywhere] - [Interactive SQL] を選択します。

- 3 リモート・データベースに接続します。
- 4 次のコードを Interactive SQL にコピーして実行します。これ らの SQL 文は、リモート・データベースでテーブルの削除と 作成を行います。削除するテーブルがない場合は、Interactive SQL の出力にエラーが表示されます。これは処理には影響し ません。Mobile Link 同期サーバ用の同期パラメータを定義で きるように、同期サブスクリプションと同期パブリケーショ ンも挿入されます。

CREATE TABLE emp ( emp\_id int primary key ,emp\_name varchar( 128 ) ); CREATE TABLE cust ( cust\_id int primary key, emp\_id int references emp ( emp\_id ), cust\_name varchar( 128 ) ); CREATE PUBLICATION emp\_cust ( TABLE cust, TABLE emp ); CREATE SYNCHRONIZATION USER ml\_user; CREATE SYNCHRONIZATION SUBSCRIPTION TO emp\_cust FOR ml\_user TYPE TCPIP ADDRESS 'host=localhost';

#### ODBC データ・ソース

Oracle 統合データベースと Adaptive Server Anywhere リモート・デー タベースに接続するための ODBC データ・ソースを作成する準備が できました。Mobile Link でデータ同期を実行するには、ODBC デー タ・ソースが必要です。  統合データ・ソース インストール環境の ODBC 部分に必要なインスタンス名、サービス 名、データベース名が判明していることを確認します。これらの値は Oracle のインストール時に設定されます。

> Oracle 統合データベースの ODBC 設定を行う手順は、次のとおりで す。Adaptive Server Anywhere リモート・データベースへの ODBC 接 続は後で設定します。

# ◇ Oracle 用の ODBC データ・ソースを設定するには、次の手順に従います。

1 [スタート] - [プログラム] - [SQL Anywhere 9] -[Adaptive Server Anywhere] - [ODBC アドミニストレータ] を 選択します。

[ODBC データ・ソース・アドミニストレータ] が開きます。

- 2 [ユーザ DSN] タブで [追加]をクリックします。[データ・ ソースの新規作成]ウィンドウが表示されます。
- 3 [iAnywhere Solutions 9 Wire Protocol] を選択し、[完了] をク リックします。

[ODBC Oracle ドライバ設定] ウィンドウが表示されます。

- 4 [General] タブをクリックし、データ・ソース名 ora\_consol を 入力します。これは、Oracle データベースに接続するための DSN です。このデータ・ソース名は後で必要になります。
- 5 サーバ名を入力します。この値は Oracle インストール環境に 応じて異なります。サーバが自分のコンピュータで稼働して いる場合、このフィールドは空白でかまいません。
- 6 [Advanced] タブをクリックします。デフォルトのユーザ名を 入力します。このチュートリアルでは、system を使用する か、オブジェクトの作成権限を持つ任意のユーザ名を使用で きます。[OK] をクリックします。
- 7 [OK] をクリックして、[ODBC データ・ソース・アドニミス トレータ]を閉じます。

#### Mobile Link システム・テーブル

Mobile Link には、スクリプト *syncora.sql* が付属しており、SQL Anywhere インストール環境の *MobiLink¥setup* サブディレクトリにあり ます。このスクリプトは、Mobile Link で Oracle データベースを使用 できるように設定するために実行します。

Syncora.sql には、Oracle SQL で記述された SQL 文が格納されていま す。この文は、Oracle データベースを統合データベースとして使用す る準備を整えます。この文で、Mobile Link で使用する一連のシステ ム・テーブル、トリガ、プロシージャを作成します。システム・テー ブル名は ML\_で始まります。Mobile Link は、同期処理中にこれらの テーブルを操作します。

#### ◇ Oracle 内に Mobile Link システム・テーブルを作成するに は、次の手順に従います。

 SQL Plus を起動します。[スタート]-[プログラム] [Oracle - OraHome81] - [Application Development] - [SQL Plus] を選択します。

Oracle SQL Plus を使用して Oracle データベースに接続します。 system スキーマとパスワード manager を使用してログオンし ます。

2 次のコマンドを入力して syncora.sql を実行します。

@path¥syncora.sql;

*path*は、SQL Anywhere 9インストール環境の *MobiLink¥setup* サブディレクトリです。パスにスペースが含まれる場合は、 パスとファイル名を引用符で囲んでください。

#### 

 SQL Plus を起動します。[スタート]-[プログラム] [Oracle - OraHome81] - [Application Development] - [SQL Plus] を選択します。
次の SQL 文を実行して、Mobile Link システム・テーブル、 プロシージャ、トリガのリストを生成します。

SELECT object\_name
FROM all\_objects
WHERE object\_name
LIKE 'ML %';

次の表に示すオブジェクトがすべて含まれる場合は、次の手 順に進んでください。

#### **OBJECT\_NAME**

ML ADD CONNECTION SCRIPT ML ADD DNET CONNECTION SCRIPT ML ADD DNET TABLE SCRIPT ML ADD JAVA CONNECTION SCRIPT ML ADD JAVA TABLE SCRIPT ML ADD LANG CONNECTION SCRIPT ML ADD LANG TABLE SCRIPT ML ADD TABLE SCRIPT ML ADD USER ML CONNECTION SCRIPT ML CONNECTION SCRIPT TRIGGER ML SCRIPT ML SCRIPTS MODIFIED ML SCRIPT TRIGGER ML SCRIPT VERSION ML SUBSCRIPTION ML TABLE ML TABLE SCRIPT ML TABLE SCRIPT TRIGGER ML USER

#### 注意

いずれかのオブジェクトがない場合は、実行したプロシージャが失敗 しています。この場合は、Mobile Link エラー・メッセージで問題を 確認して訂正し、Mobile Link システム・テーブルを次の手順で削除 してください。ただし、上に示したテーブル以外に ML\_で始まる テーブルがある場合は、システム・テーブルを削除しないでください。

#### ☆ Mobile Link システム・テーブルを削除するには、次の手順 に従います。

1 SQL Plus で次の SQL 文を実行します。

select 'drop ' || object\_type || ' ' || object\_name
|| ';'
from all\_objects
where object\_name like 'ML\_%';

削除されるテーブル、プロシージャ、トリガのリストが生成 されます。

- このリストをテキスト・ファイルにコピーし、drop.sqlとして OracleTut ディレクトリに保存します。DROP 文を含まない行 をすべて削除します。
- 3 次のコマンドを実行して、drop.sqlの SQL 文を実行します。

@path¥OracleTut¥drop.sql;

*path* を OracleTut ディレクトリがあるロケーションに置き換え てください。依存関係のために1回目の実行時に削除されな かったテーブルを再度、*drop.sql* を実行して削除します。

4 これで、上で説明した Oracle 内に Mobile Link システム・ テーブルを作成する手順をもう一度実行できます。

#### リモート・データ・ ◇ リモート・データベースを初期化するには、次の手順に従 ソース います。

 コマンド・プロンプトを開き、OracleTut ディレクトリ (c:¥OracleTut など)に移動します。次のコマンド・ラインを実 行します。

dbinit remote.db

 ディレクトリの内容一覧を取得して、データベースが正常に 作成されたかどうかを確認します。一覧にファイル remote.db が表示されていることを確認してください。

#### 

 コマンド・プロンプトを開き、OracleTutディレクトリに移動 します。次のコマンド・ラインを実行します。

dbdsn -w test\_remote -y -c "uid=DBA;pwd=SQL; dbf=path¥OracleTut¥remote.db;eng=remote"

path を OracleTut ディレクトリがあるロケーションに置き換え てください。

#### データベース

この手順では、Interactive SQL コマンド・ライン・ユーティリティを 使用して統合データベースを構築します。Interactive SQL ユーティリ ティを使用すると、データベース内で SQL コマンドを実行できます。 この手順では各データベース内で SQL 文を実行します。

Interactive SQL の詳細については、『ASA データベース管理ガイド』>「Interactive SQL ユーティリティ」を参照してください。

#### 

- SQL Plus を起動し、統合データベースに接続します。[ス タート]-[プログラム]-[Oracle - OraHome81]-[Application Development]-[SQL Plus]を選択します。
- 2 次のコマンドを実行して、*build\_consol.sql*の SQL 文を実行し ます。

@path¥OracleTut¥build\_consol.sql;

*path*を OracleTut ディレクトリがあるロケーションに置き換え てください。パスにスペースが含まれる場合は、パスとファ イル名を二重引用符で囲んでください。 3 アプリケーション内から直接 SQL Plus を使用して、各テーブ ルが正常に作成されたことを確認します。次の SQL 文を実行 します。

SELECT \* FROM emp;

- SELECT \* FROM cust;
- 4 統合データベースを稼働したままにします。

#### ◇ リモート・データベースでテーブルと同期情報を作成する には、次の手順に従います。

1 コマンド・プロンプトを開き、OracleTut ディレクトリに移動 します。次のコマンド・ラインを実行します。

dbisql -c "dsn=test\_remote" build\_remote.sql

Interactive SQL プラグインが、リモート・データベースを起動して *build\_remote.sql* の SQL 文を実行します。

- 2 Interactive SQL または Sybase Central を使用して、emp テーブ ルと cust テーブルが正常に作成されたことを確認します。
- 3 統合データベースとリモート・データベースを稼働したまま にします。

### レッスン2: Mobile Link 同期サーバの実行

この時点で、Mobile Link 同期サーバをコマンド・プロンプトから起 動できます。Mobile Link 同期サーバは統合データベースのクライア ントであるため、統合データベースを起動してから Mobile Link を起 動してください。レッスン1の後で統合データベースを停止した場合 は、統合データベースを再起動してください。

# ◇ Mobile Link 同期サーバを起動するには、次の手順に従います。

- 1 統合データベースが稼働していることを確認します。
- 2 コマンド・プロンプトを開き、OracleTutディレクトリに移動 します。次のコマンド・ラインを実行します。

dbmlsrv9 -c "dsn=ora\_consol;pwd=manager" -o mlserver.mls -v+ -za -zu+

このコマンド・ラインは、以下に示す dbmlsrv9 のオプションを指定 します。

- c 接続パラメータを指定します。DSN にはユーザ ID が含まれているため、パスワードのみを使用することに注意してください。詳細については、『Mobile Link 管理ガイド』>「-c オプション」を参照してください。
- -o メッセージ・ログ・ファイルを指定します。詳細については、『Mobile Link 管理ガイド』>「-o オプション」を参照してください。
- -v+ 冗長ロギングをオンに設定します。詳細については、 『Mobile Link 管理ガイド』>「-v オプション」を参照してください。
- -dl ログ表示機能をオンに設定します。
- -za スクリプトの自動生成をオンに設定します。詳細については、『Mobile Link 管理ガイド』>「-za オプション」を参照してください。

- -zu+ ユーザ認証処理を自動化します。詳細については、 『Mobile Link 管理ガイド』>「-zu オプション」を参照してください。
- **詳細情報** dbmlsrv9の詳細については、『Mobile Link 管理ガイド』>「Mobile Link 同期サーバ」と『Mobile Link 管理ガイド』>「Mobile Link 同期 サーバ」を参照してください。

### レッスン3: Mobile Link 同期クライアントの実行

この時点で、Mobile Link クライアントをコマンド・プロンプトから 起動できます。Mobile Link 同期を開始するのはクライアントです。

-cオプションを使用すると、*dbmlsync*コマンド・ラインで接続パラ メータを指定できます。これらのパラメータは、*リモート*・データ ベース用です。

#### ◇ Mobile Link クライアントを起動するには、次の手順に従い ます。

- 1 Mobile Link 同期サーバが起動されていることを確認します。
- コマンド・プロンプトを開き、Oracle Tut ディレクトリに移動 します。次のコマンド・ラインを実行します。

dbmlsync -c "dsn=test\_remote" -o dbmlsync.out -v+ -e "SendColumnNames=ON"

このコマンド・ラインは以下に示す dbmlsync のオプションを 指定します。

- -c データベース接続パラメータを指定します。詳細については、『Mobile Link クライアント』>「-c オプション」を参照してください。
- -o メッセージ・ログ・ファイルを指定します。詳細については、『Mobile Link クライアント』>「-o オプション」を参照してください。
- -v+ 冗長オペレーション。詳細については、『Mobile Link クライアント』>「-v オプション」を参照してくだ さい。
- -e 拡張オプション。"SendColumnNames=ON" を指定すると、カラム名が Mobile Link に送信されます。詳細については、『Mobile Link クライアント』>「dbmlsync 拡張オプション」を参照してください。

**詳細情報** dbmlsync の詳細については、『Mobile Link クライアント』>「Mobile Link 同期クライアント」を参照してください。

### まとめ

このチュートリアルでは、以下の作業を行いました。

- リモート・データベースとして機能する新しい Adaptive Server Anywhere データベースの作成
- Oracle 統合データベースで動作する Mobile Link 同期サーバの起動
- Mobile Link 同期クライアントの起動、リモート・データベース と Oracle 統合データベースの同期処理
- **学習の成果** このチュートリアルでは、次の項目を学習しました。
  - Mobile Link 同期サーバとクライアントの操作方法、両者による Oracle データベースの操作方法の知識
  - Mobile Link サーバとクライアントのコマンドの実行方法の習得

### 詳細情報

さらに詳細な情報については、まず次の役立つ情報を参照してください。

Mobile Link 同期サーバの実行方法の詳細については、『Mobile Link 管 理ガイド』>「Mobile Link 同期サーバの実行」を参照してください。

同期スクリプトの作成方法の詳細については、『Mobile Link 管理ガイ ド』>「同期スクリプトの作成」と『Mobile Link 管理ガイド』>「同 期イベント」を参照してください。

タイムスタンプベースの同期などのその他の同期方法の概要については、『Mobile Link 管理ガイド』>「同期の方法」を参照してください。

第5章

# チュートリアル : Adaptive Server Anywhere での.NET 同期論理

#### この章の内容

このチュートリアルでは、.NET 同期論理を使用するための基本的な 手順について説明します。統合データベースとして CustDB サンプル を使用して、Mobile Link のテーブル・レベル・イベント用に簡単な クラス・メソッドを指定します。また、この処理では、.NET アセン ブリのパスを設定するオプションを使用して、Mobile Link 同期サー バ (dbmlsrv9) を実行します。

### 概要

Mobile Link の接続レベル・イベント・スクリプトとテーブル・レベ ル・イベント・スクリプトは、SQL、Java、または.NET で作成でき ます。Java と.NET は共に、クラス・メソッドにイベント論理をカプ セル化します。このチュートリアルでは、Mobile Link テーブル・レ ベル・イベントに.NET クラス・メソッドをサブスクライブします。

- **必要なソフトウェア**・ SQL Anywhere Studio 9.0
  - Microsoft .NET Framework SDK
- 知識と経験 次の知識と経験が必要です。
  - .NET の知識
  - Mobile Link イベント・スクリプトの基本的な知識

**目的** 次の項目について、知識と経験を得ることができます。

- Mobile Link テーブル・レベル・イベント・スクリプト用の.NET クラス・メソッドの利用
- **主要な概念** この項では、次の手順に従って、Mobile Link CustDB サンプル・デー タベースを使用した基本的な.NET 同期を実装します。
  - Mobile Link 参照を含む CustdbScripts.dll プライベート・アセンブ リをコンパイルします。
  - テーブル・レベル・イベント用のクラス・メソッドを指定します。
  - -sl dnet オプションを使用して、Mobile Link サーバ (dbmlsrv9) を 実行します。
  - サンプル Windows クライアント・アプリケーションを使用して、 同期をテストします。

**関連項目** 同期スクリプトの詳細については、『Mobile Link 管理ガイド』>「同 期スクリプトの概要」を参照してください。 Sybase Central の詳細については、『SQL Anywhere Studio の紹介』>「Sybase Central を使用したデータベースの管理」を参照してください。

## レッスン1: Mobile Link 参照を含む CustdbScripts.dll アセンブリのコンパイル

.NET クラスは、メソッドに同期論理をカプセル化します。

このレッスンでは、CustDB サンプル・データベースに関連するクラ スをコンパイルします。

Mobile Link データSQL Anywhere Studio には、同期できるように設定された Adaptiveベース・サンプルServer Anywhere サンプル・データベース (CustDB) が付属しています。<br/>このデータベースには、同期に必要な SQL スクリプトなどが含まれ<br/>ています。たとえば、CustDB の ULCustomer テーブルは、さまざまな<br/>テーブル・レベル・イベントをサポートする同期テーブルです。

CustDB は、Ultra Light クライアントと Adaptive Server Anywhere クラ イアントの両方の統合データベース・サーバとなるように設計されて います。CustDB データベースには、UltraLite 9.0 Sample という DSN が含まれています。

この項では、ULCustomer の upload\_insert イベントと upload\_update イ ベントを処理するための論理を含む .NET クラス CustdbScripts を作成 します。

#### CustdbScripts アセンブリ

Mobile Link API.NET 同期論理を実行するには、Mobile Link 同期サーバが<br/>iAnywhere.MobiLink.Script.dll にアクセスできることが必要です。<br/>iAnywhere.MobiLink.Script.dll には、.NET メソッドで利用する Mobile<br/>Link .NET API クラスのリポジトリが入っています。

Mobile Link .NET API の詳細については、『Mobile Link 管理ガイド』>「Mobile Link .NET API リファレンス」を参照してください。

この API を利用する場合、CustdbScripts クラスのコンパイル時にここ で示したアセンブリを含める必要があります。クラスのコンパイル は、Visual Studio .NET またはコマンド・ラインを使用して実行できま す。

- Visual Studio .NET を使用する場合、新しいクラス・ライブラリ を作成し、CustdbScripts コードを入力します。iAnywhere.MobiLink.Script.dll をリンクし、クラスのアセンブリを構築 します。
- コマンド・ラインを使用する場合、テキスト・エディタに CustdbScripts コードを入力し、ファイルを CustdbScripts.cs (Visual Basic .NET の場合 CustdbScripts.vb) として保存します。コ マンド・ライン・コンパイラを使用して iAnywhere.MobiLink.Script.dll を参照し、クラスのアセンブリを構築し ます。
- ◇ Visual Studio .NET を使用して CustdbScripts アセンブリを 作成するには、次の手順に従います。
  - 1 新しい Visual C# または Visual Basic .NET クラス・ライブラ リ・プロジェクトを起動します。

プロジェクト名として CustdbScripts を使用し、適切なパスを 入力します。このチュートリアルでは、パスを c:¥mldnet とし ます。

| 新しいプロジェクト                                                                                                    |              |    |                        |                         |                          |
|----------------------------------------------------------------------------------------------------|--------------|----|------------------------|-------------------------|--------------------------|
| プロジェクトの種類( <u>P</u> ):                                                                                                |              |    | ・<br>テンプレート①:          |                         | 000                      |
| → Visual Basic プロジェクト<br>→ ↓ Visual C# プロジェクト                                                                         |              |    | YB                     | <b>W</b> B              | AA AA                    |
|                                                                                                    |              |    | Windows アプリ<br>ケーション   | クラス ライブラリ               | Windows コント<br>ロール ライブラリ |
| <ul> <li>         ・ 一 その他のプロジェクト         ・ 「         ・ 「Visual Studio ソリューション         ・         ・         ・</li></ul> |              |    | <b>E</b> <sup>VB</sup> |                         | ٨                        |
|                                                                                                    |              |    | スマート デバイ<br>ス アプリケーシ   | ASP.NET Web<br>アプリケーション | ASP.NET Web<br>サービス 🔽    |
| ほかのアプリケーションで使用するクラスを作成するためのプロジェクトです。                                                                                  |              |    |                        |                         |                          |
| プロジェクト名( <u>N</u> ):                                                                                                  | CustdbScript |    |                        |                         |                          |
| 場所( <u>L</u> ):                                                                                                    | C:¥mldnet    |    |                        | •                       | 参照( <u>B</u> )           |
| プロジェクトは C.¥mldnet¥CustdbScript (ご作成されます。                                                                              |              |    |                        |                         |                          |
| ★詳細( <u>E</u> )                                                                                                    |              | ОК | *                      | r>1211                  | ヘルプ                      |

2 CustdbScripts コードを入力します。

C#の場合、次のように入力します。

```
namespace MLExample
 {
class CustdbScripts
 {
      public static string UploadInsert()
  {
   return("INSERT INTO
ULCustomer(cust id,cust name) values (?,?)");
  }
  public static string
DownloadCursor(System.DateTime ts, string user )
  {
    return("SELECT cust id, cust name FROM
ULCustomer WHERE last modified >= '" +
ts.ToString("yyyy-MM-dd hh:mm:ss.fff") +"'");
  }
 }
 }
Visual Basic .NET の場合、次のように入力します。
Namespace MLExample
  Class CustdbScripts
   Public Shared Function UploadInsert() As String
     Return("INSERT INTO
ULCustomer(cust id, cust name) values (?,?)")
   End Function
  Public Shared Function DownloadCursor(ByVal ts As
System.DateTime, ByVal user As String) As String
    Return("SELECT cust id, cust name FROM
ULCustomer " +
     "WHERE last modified >= '" + ts.ToString("yyyy-
MM-dd hh:mm:ss.fff") +"'")
   End Function
  End Class
 End Namespace
Mobile Link API への参照を追加します。
•
```

Visual Studio .NET で、[プロジェクト] - [既存項目の追加]を選択します。

3

- SQL Anywhere Studio インストール環境の win32 ディレクトリにある iAnywhere.MobiLink.Script.dll を選択します。
   [開く]ドロップダウン・メニューから[リンクファイル]を選択します。
- 4 CustdbScripts.dll を構築します。

[ビルド] - [CustdbScripts のビルド]を選択します。

これにより、C:¥mldnet¥CustdbScripts¥CustdbScripts¥bin¥Debug に CustdbScripts.dll が作成されます。

#### 

1 .NET クラスとアセンブリ用のディレクトリを作成します。

このチュートリアルでは、パスを c:¥mldnet とします。

2 テキスト・エディタを使用して、CustdbScripts コードを入力 します。

C#の場合、次のように入力します。

```
namespace MLExample
 {
class CustdbScripts
 {
      public static string UploadInsert()
    return("INSERT INTO
ulcustomer(cust_id,cust_name) values (?,?)");
  public static string
DownloadCursor(System.DateTime ts, string user )
  {
    return("SELECT cust id, cust name FROM
ULCustomer where last modified >= '" +
ts.ToString("yyyy-MM-dd hh:mm:ss.fff") +"'");
  }
 }
 }
```

```
Visual Basic .NET の場合、次のように入力します。
  Namespace MLExample
    Class CustdbScripts
    Public Shared Function UploadInsert() As String
       Return("INSERT INTO
  ULCustomer(cust id, cust name) values (?,?)")
    End Function
    Public Shared Function DownloadCursor(ByVal ts As
  System.DateTime, ByVal user As String) As String
      Return("SELECT cust id, cust name FROM
  ULCustomer " +
       "WHERE last modified >= '" + ts.ToString("yyyy-
  MM-dd hh:mm:ss.fff") +"'")
     End Function
    End Class
   End Namespace
3 ファイルを c:¥mldnet に CustdbScripts.cs (Visual Basic .NET の場
   合は CustdbScripts.vb) として保存します。
4 次のコマンドを使用して、ファイルをコンパイルします。
   C#の場合、次のように入力します。
  csc /out:c:¥mldnet¥custdbscripts.dll /
  target:library /
  reference:"%asany9%¥win32¥iAnywhere.MobiLink.Script
  .dll" c:¥mldnet¥CustdbScripts.cs
   Visual Basic .NET の場合、次のように入力します。
  vbc /out:c:\u00efmldnet\u00efcustdbscripts.dll /
  target:library /
  reference: "%asany9%¥win32¥iAnywhere.MobiLink.Script
  .dll" c:¥mldnet¥CustdbScripts.vb
```

CustdbScripts.dllアセンブリが生成されます。

**詳細情報** Mobile Link API の詳細については、『Mobile Link 管理ガイド』> 「Mobile Link .NET API リファレンス」を参照してください。

.NET メソッドの詳細については、『Mobile Link 管理ガイド』>「メ ソッド」を参照してください。

### レッスン2:イベント用のクラス・メソッドの指定

CustDB サンプル・データベースの詳細と代替 RDBMS サーバの使用 については、「CustDB 統合データベースの設定」135 ページを参照し てください。

前のレッスンで作成された *CustdbScripts.dll* は、メソッド UploadInsert() と DownloadCursor() をカプセル化します。これらのメ ソッドには、それぞれ ULCustomer の upload\_insert イベントと upload\_update イベントの実装が含まれています。

この項では、次の2つの方法を使用して、テーブル・レベル・イベン ト用のクラス・メソッドを指定します。

1. Mobile Link 同期プラグインを使用する方法

Sybase Central を使用して CustDB データベースに接続し、 upload\_insert スクリプトの言語を .NET に変更して、イベントを処 理するための MLExample.CustdbScripts.UploadInsert を指定します。

2. ml\_add\_dnet\_table\_script ストアド・プロシージャを使用する方法

Interactive SQL を使用して CustDB データベースに接続し、 ml\_add\_dnet\_table\_script を実行して、download\_cursor イベント用 の MLExample.CustdbScripts.DownloadCursor を指定します。

#### ◆ ULCustomer テーブル用の upload\_insert イベントに CustdbScripts.uploadInsert() をサブスクライブするには、 次の手順に従います。

- 1 Mobile Link 同期プラグインを使用して、サンプル・データ ベースに接続します。
  - Sybase Central を起動します。

[スタート] - [プログラム] - [SQL Anywhere 9] - [Sybase Central]を選択します。

 左ウィンドウ枠で、[Mobile Link 同期 9] プラグインを右 クリックし、[接続]を選択します。 ٠

ODBC データ・ソースとして [UltraLite 9.0 Sample] を選 択します。

[ID] タブで、[ODBC データ・ソース名] オプションを選 択します。データ・ソース名として UltraLite 9.0 Sample を入力します。

[データベース]タブで、ネットワーク・データベース・ サーバの検索オプションが選択されていないことを確認 します。

- [OK] をクリックして接続します。
- これで、Sybase Central は Mobile Link 同期 9 プラグイン で CustDB データ・ソースを表示します。

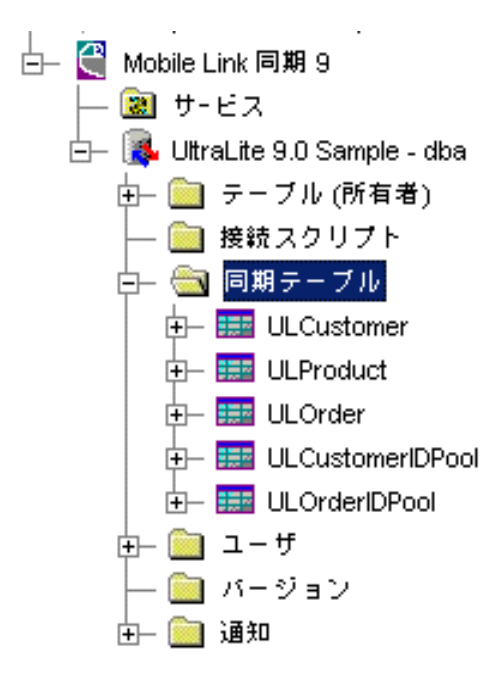

- 2 ULCustomer テーブルの upload\_insert イベントの言語を .NET に変更します。
  - 左ウィンドウ枠で、[同期テーブル]フォルダを開き、 ULCustomer テーブルを選択します。テーブル・レベ ル・スクリプトのリストが、右ウィンドウ枠に表示され ます。
  - custdb 9.0 の upload\_insert イベントに関連するテーブル・ スクリプトを右クリックします。[ファイル]-[スク リプト言語を.NET に設定]を選択します。
- upload\_insert スクリプト用として、完全に修飾された.NET メ ソッド名を入力します。
  - upload\_insert イベントに関連するテーブル・スクリプト をダブルクリックします。

スクリプトの内容を示すウィンドウが表示されます。

 スクリプトの内容を、完全に修飾されたメソッド名 MLExample.CustdbScripts.UploadInsert に変更します。

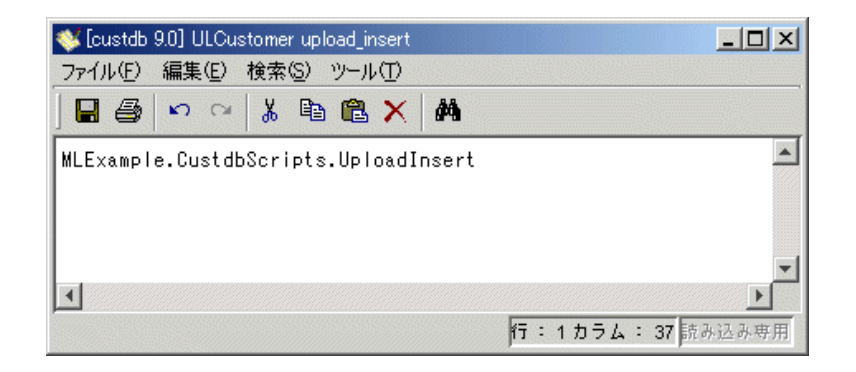

#### 注意:

完全に修飾されたメソッド名では、大文字と小文字が区別 されます。

- [ファイル]-[保存]を選択して、スクリプトを保存します。
- 4 Sybase Central を終了します。

この手順では、Sybase Central を使用して、.NET メソッドを ULCustomer の upload\_insert イベント用のスクリプトとして指定しま した。

別の方法として、ml\_add\_dnet\_connection\_script ストアド・プロシージャや ml\_add\_dnet\_table\_script ストアド・プロシージャも使用できます。これらのストアド・プロシージャは、特に同期イベントを処理するのに多数の.NET メソッドが必要な場合に使用すると、より効率的です。

詳細については、『Mobile Link 管理ガイド』> 「ml\_add\_dnet\_connection\_script」と『Mobile Link 管理ガイド』> 「ml\_add\_dnet\_table\_script」を参照してください。

次の項では、Interactive SQL を使用して CustDB に接続し、 ml\_add\_dnet\_table\_script を実行して、download\_cursor イベントに MLExample.CustdbScripts.DownloadCursor を割り当てます。

#### ◆ ULCustomer の download\_cursor イベント用の MLExample.CustdbScripts.DownloadCursor を指定するに は、次の手順に従います。

- 1 Interactive SQL を使用して、サンプル・データベースに接続 します。
  - Interactive SQL を起動します。

[スタート] - [プログラム] - [SQL Anywhere 9] - [Adaptive Server Anywhere] - [Interactive SQL] を選択します。または、コマンド・プロンプトで次のように入力します。

dbisql

[接続]ダイアログが表示されます。

• [ID] タブで、ODBC データ・ソースとして [UltraLite 9.0 Sample] を選択します。

| 接続                              | × |  |  |  |  |
|---------------------------------|---|--|--|--|--|
| ID   データベース   詳細                |   |  |  |  |  |
| 次の値を使用してデータペースに対して自分自身を識別します。   |   |  |  |  |  |
| ● ユーザ D とパスワードを指定します。(S)        |   |  |  |  |  |
| ユーザ ID( <u>U</u> ): dba         |   |  |  |  |  |
| パスワード(例):                       |   |  |  |  |  |
| ○ 統合化ログインの使用([)                 |   |  |  |  |  |
| プロファイルに格納されているデフォルトの接続値を使用できます。 |   |  |  |  |  |
| ● ODBC データ・ソース名(N)              |   |  |  |  |  |
| UttraLite 9.0 Sample 参照(B) 日間   |   |  |  |  |  |
| ○ ODBC データ・ソース・ファイル(F)          |   |  |  |  |  |
| ▼ 参照(B)                         |   |  |  |  |  |
| OK キャンセル ヘルブ                    |   |  |  |  |  |

[データベース]タブで、ネットワーク・データベース・ サーバの検索オプションが選択されていないことを確認 します。

2 Interactive SQL で次のコマンドを実行します。

```
call ml_add_dnet_table_script(
'custdb 9.0',
'ULCustomer',
'download_cursor',
'MLExample.CustdbScripts.DownloadCursor');
commit;
```

次に、各パラメータの説明を示します。

| パラメータ                                  | 説明                     |  |
|----------------------------------------|------------------------|--|
| custdb 9.0                             | スクリプト・バージョン            |  |
| ULCustomer                             | 同期テーブル                 |  |
| download_cursor                        | イベント名                  |  |
| MLExample.CustdbScripts.DownloadCursor | 完全に修飾された .NET メソッ<br>ド |  |

3 Interactive SQL を終了します。

このレッスンでは、ULCustomer テーブル・レベル・イベントを処理 するための .NET メソッドを指定しました。次のレッスンでは、 Mobile Link サーバが確実に適切なクラス・ファイルと Mobile Link API をロードするように指定します。

#### **詳細情報** 同期スクリプトの追加方法と削除方法の詳細については、『Mobile Link 管理ガイド』>「統合データベースでのスクリプトの追加と削除」 を参照してください。

このレッスンで使用したスクリプトの詳細については、『Mobile Link 管理ガイド』>「ml\_add\_dnet\_connection\_script」と『Mobile Link 管理 ガイド』>「ml\_add\_dnet\_table\_script」を参照してください。

### レッスン3:-sl dnet を使用した Mobile Link の実行

-sl dnet オプションを使用して Mobile Link サーバを実行すると、.NET アセンブリのロケーションを指定して、CLR をサーバ起動時にロー ドできます。

コンパイルに Visual Studio .NET を使用した場合、CustdbScripts.dllのロ ケーションは c:¥mldnet¥CustdbScripts¥CustdbScripts¥bin¥Debug になり ます。コマンド・ラインを使用した場合、CustdbScripts.dllのロケー ションは c:¥mldnet になります。

#### ☆ Mobile Link サーバ (dbmlsrv9) を起動し、.NET アセンブリ をロードするには、次の手順に従います。

-sl dnet オプションを使用して、Mobile Link サーバを起動します。

Visual Studio .NET を使用してアセンブリをコンパイルした場合は、次の手順に従います。

コマンド・ラインで、次のコマンドを1行で入力します。

dbmlsrv9 -c "dsn=ultralite 9.0 sample" -dl -o cons1.txt -v+ -sl dnet(-MLAutoLoadPath=c:¥mldnet¥CustdbScripts¥CustdbScript s¥bin¥Debug)

コマンド・ラインを使用してアセンブリをコンパイルした場 合は、次の手順に従います。

コマンド・ラインで、次のコマンドを1行で入力します。

dbmlsrv9 -c "dsn=ultralite 9.0 sample" -dl -o
cons1.txt -v+ -sl dnet(-MLAutoLoadPath=c:¥mldnet)

サーバが要求を処理する準備ができたことを示すメッセー ジ・ダイアログが表示されます。これで、同期中に upload\_insert イベントがトリガされると.NET メソッドが実行 されるようになりました。 **詳細情報** 詳細については、『Mobile Link 管理ガイド』>「-sl dnet オプション」 を参照してください。

### レッスン4:同期のテスト

Ultra Light には、サンプル Windows クライアントが用意されていま す。このクライアントは、ユーザが同期を発行したときに自動的に dbmlsync ユーティリティを起動します。これは簡単な販売状況アプリ ケーションで、前のレッスンで起動した CustDB 統合データベースに 対して実行できます。

#### アプリケーションの起動 (Windows)

#### 

1 サンプル・アプリケーションを起動します。

[スタート] - [プログラム] - [SQL Anywhere 9] - [Ultra Light] - [Windows アプリケーションのサンプル]を選択します。

2 従業員 ID を入力します。

50 の値を入力し、[ENTER] を押します。

アプリケーションは自動的に同期を実行し、一連の顧客、製品、注文が CustDB 統合データベースからアプリケーションにダウンロードされます。

次の項では、新しい顧客名と注文情報を入力します。この情報は、今 後発生する同期中に CustDB 統合データベースにアップロードされ、 ULCustomer テーブルの upload\_insert イベントと download\_cursor イベ ントがトリガされます。

#### 注文情報の追加 (Windows)

#### ◇ 注文情報を追加するには、次の手順に従います。

1 [Order] - [New] を選択します。

[Add New Order] 画面が表示されます。

2 新しい顧客名を入力します。

たとえば、Frank DotNET と入力します。

3 製品を選択し、数量と割引率を入力します。

| Add New Order      | × |
|--------------------|---|
| <u>C</u> ustomer:  |   |
| Frank DotNET       | • |
| Product:           |   |
| 400 Grit Sandpaper | • |
| Quantity: Price:   | _ |
| 20 \$ 75           |   |
| <u>D</u> iscount:  |   |
| 0 * %              |   |
| · _                |   |

4 [Enter]を押して、新しい注文を追加します。

これで、ローカルの Ultra Light データベースでデータが修正されました。このデータは、同期が行われるまで統合データベースとは共有されません。

#### ☆ 統合データベースと同期し、upload\_insert イベントをトリ ガするには、次の手順に従います。

• [File] - [Synchronize] を選択します。

統合データベースに挿入が正常にアップロードされたことを示すウィ ンドウが表示されます。

| Synchronizing Data       |      |          |  |  |  |
|--------------------------|------|----------|--|--|--|
| Synchronization complete |      |          |  |  |  |
|                          | Sent | Received |  |  |  |
| Inserts                  | 1    | 1        |  |  |  |
| Updates                  | 0    | 0        |  |  |  |
| Deletes                  | 2    | 0        |  |  |  |
| Bytes                    | 191  | 291      |  |  |  |
| Cancel                   |      |          |  |  |  |

**詳細情報** CustDB Windows アプリケーションの詳細については、「CustDB サン プル・アプリケーション」131 ページを参照してください。

### クリーンアップ

コンピュータからチュートリアルを削除してください。

#### 

- ULCustomer テーブルの upload\_insert スクリプトと download\_cursor スクリプトを元の SQL 論理に戻します。
  - Interactive SQL を開きます。

[スタート] - [プログラム] - [SQL Anywhere 9] - [Adaptive Server Anywhere] - [Interactive SQL] を選択します。または、コマンド・プロンプトで次のように入力します。

dbisql

[接続]ダイアログが表示されます。

- [ID] タブで、ODBC データ・ソースとして [UltraLite 9.0 Sample] を選択します。
- [OK] をクリックして接続します。
- Interactive SQL で次のコマンドを実行します。

```
call ml_add_table_script( 'custdb 9.0',
    'ULCustomer',
    'upload_insert',
    'INSERT INTO ULCustomer( cust_id, cust_name
) VALUES( ?, ? )' );
call ml_add_table_script( 'custdb 9.0',
    'ULCustomer',
    'download_cursor',
    'SELECT "cust_id", "cust_name" FROM
"ULCustomer" WHERE "last modified" >= ?' );
```

- 2 タスクバー上で、Adaptive Server Anywhere、Mobile Link、同 期クライアントの各項目を右クリックし、[閉じる]を選択し て閉じます。
- 3 チュートリアルに関連するすべての.NET ソースを削除しま す。

CustdbScripts.cs ファイルと CustdbScripts.dll ファイルを含む フォルダ (c:¥mldnet) を削除します。

#### 注意:

c:¥mldnetに他の重要なファイルが含まれていないことを確認してください。

### 詳細情報

さらに詳細な情報については、まず次の役立つ情報を参照してください。

.NET で Mobile Link 同期スクリプトを作成する方法の詳細について は、『Mobile Link 管理ガイド』>「.NET 同期論理の設定」を参照して ください。

.NET 同期論理をデバッグする方法の詳細については、『Mobile Link 管理ガイド』>「.NET 同期論理のデバッグ」を参照してください。

カスタム認証用の.NET 同期スクリプトの使用例については、『Mobile Link 管理ガイド』>「.NET 同期のサンプル」を参照してください。

同期スクリプトの作成方法の詳細については、『Mobile Link 管理ガイ ド』>「同期スクリプトの作成」と『Mobile Link 管理ガイド』>「同 期イベント」を参照してください。

タイムスタンプベースの同期などのその他の同期方法の概要については、『Mobile Link 管理ガイド』>「同期の方法」を参照してください。

#### 第6章

# Contact サンプル・アプリケーション

**この章の内容** この章では、Contact サンプル・アプリケーションを使用して、一般 的な同期タスクに使用できるさまざまな方法について説明します。

それぞれの方法は SQL スクリプトを使用して説明されています。多 くの方法は Java または .NET 同期論理を使用して実装することも可能 です。

### 概要

この章では、Contact サンプル・アプリケーションについて説明しま す。このサンプルは、Mobile Link 開発者にとって貴重なリソースで す。このサンプルを使用して、Mobile Link アプリケーションの開発 時に必要なさまざまな方法の実装例を紹介します。

Contact サンプル・アプリケーションは、1 つの Adaptive Server Anywhere 統合データベースと2 つの Adaptive Server Anywhere リモー ト・データベースで構成されています。このサンプルでは、同期の一 般的な方法をいくつか説明します。この章で説明することを最大限に 活用するために、サンプル・アプリケーションのソース・コードを読 んで理解してください。

統合データベースは Adaptive Server Anywhere データベースですが、 同期スクリプトは他のデータベース管理システムの最小限の変更を処 理する SQL 文で構成されています。

Contact サンプルは、SQL Anywhere インストール環境の Samples¥MobiLink¥Contact サブディレクトリにあります。概要につい ては、Samples¥MobiLink¥Contact¥readme.txt を参照してください。

# 同期の設計 Contact サンプル・アプリケーションの同期の設計では、以下の機能 を使用します。

- カラムのサブセット 統合データベース上の Customer、Product、 SalesRep、Contact の各テーブルのカラムのサブセットが、リ モート・データベースで共有される。
- ローのサブセット 統合データベース上の SalesRep テーブルの 単一のローのすべてのカラムが各リモート・データベースで共 有される。

詳細については、『Mobile Link 管理ガイド』>「リモート・デー タベース間でローを分割する」を参照してください。

 タイムスタンプベースの同期 最後のデバイス同期以降に実行された統合データベースに対する変更を識別する方法。Customer、 Contact、Productの各テーブルは、タイムスタンプベースの方法 を使用して同期される。
詳細については、『Mobile Link 管理ガイド』>「タイムスタンプ ベースの同期」を参照してください。

# 設定

Contact サンプル・データベースを構築できるように、Windows バッ チ・ファイル build.bat が用意されています。UNIX システムでは build.sh です。このバッチ・ファイルの内容を調べることができます。 このバッチ・ファイルによって次のアクションが実行されます。

- 統合データベースと2つのリモート・データベース用に、ODBC データ・ソース定義が作成されます。
- consol.db という統合データベースが作成され、Mobile Link シス テム・テーブル、データベース・スキーマ、いくつかのデータ、 同期スクリプト、Mobile Link ユーザ名がデータベースにロード されます。
- remote.db という名前の2つのリモート・データベースが、サブ ディレクトリ remote\_1と remote\_2 に作成されます。両方のデー タベースに共通の情報がロードされ、カスタマイズ内容が適用 されます。カスタマイズ内容には、グローバル・データベース 識別子、Mobile Link ユーザ名、2つのパブリケーションに対す るサブスクリプションが含まれます。

### ◆ Contact サンプルを構築するには、次の手順に従います。

- コマンド・プロンプトを開き、SQL Anywhere インストール環 境の Samples¥MobiLink¥Contact サブディレクトリに移動しま す。
- 2 build.bat (Windows) または build.sh (Unix) を実行します。

## Contact サンプルの実行

Contact サンプルには最初の同期を実行するバッチ・ファイルが含ま れており、Mobile Link 同期サーバと dbmlsync のコマンド・ラインが 例示されています。次のバッチ・ファイルの内容をテキスト・エディ タで調べることができます。これらのファイルは、SQL Anywhere 9 インストール環境の Samples¥MobiLink¥Contact サブディレクトリにあ ります。

- step1.bat
- step2.bat
- step3.bat

#### ◇ Contact サンプルを実行するには、次の手順に従います。

- 1 Mobile Link 同期サーバを起動します。
  - コマンド・プロンプトを開き、SQL Anywhere 9 インス トール環境の Samples¥MobiLink¥Contact サブディレクト リに移動して、次のコマンドを実行します。

step1

このコマンドは、Mobile Link 同期サーバを冗長モード で起動するバッチ・ファイルを実行します。このモード は、開発中やトラブルシューティング中には便利です が、パフォーマンスが低下するため、通常の運用環境で は使用しません。

- 2 両方のリモート・データベースを同期します。
  - コマンド・プロンプトを開き、SQL Anywhere 9 インス トール環境の Samples¥MobiLink¥Contact サブディレクト リに移動して、次のコマンドを実行します。

step2

これは、両方のリモート・データベースを同期するバッ チ・ファイルです。

- 3 Mobile Link 同期サーバを停止します。
  - コマンド・プロンプトを開き、SQL Anywhere 9 インス トール環境の Samples¥MobiLink¥Contact サブディレクト リに移動して、次のコマンドを実行します。

step3

これは、Mobile Link サーバを停止させるバッチ・ファ イルです。 Contact サンプルで同期の動作方法を調べるには、Interactive SQL を使用してリモート・データベースと統合データベースでデータを修正し、バッチ・ファイルを使用して同期を行います。

# Contact データベース内のテーブル

Contact データベースのテーブル定義は、次のファイルにあります。

- Samples¥MobiLink¥Contact¥build\_consol.sql
- Samples¥MobiLink¥Contact¥build\_renmote.sql

次の3つのテーブルは統合データベースとリモート・データベースの 両方にありますが、その定義は両者で少し異なります。

SalesRepSalesRep テーブルには、営業担当者ごとに1つのローがあります。リ<br/>モート・データベースは、それぞれ1人の営業担当者が所持します。各リモート・データベースの SalesRep には、次のカラムがあります。

- rep\_id 営業担当者の識別番号が格納されるプライマリ・キー・ カラム。
- **name** 担当者の名前。

統合データベース側には、この他に営業担当者の Mobile Link ユーザ 名を保持する ml username カラムもあります。

Customer このテーブルには、顧客ごとに1つのローがあります。顧客は、それ ぞれ1人の営業担当者が担当する会社です。SalesRep テーブルと Customer テーブルは1対多の関係になっています。

各リモート・データベースの Customer には、次のカラムがあります。

- cust id 顧客の識別番号を保持するプライマリ・キー・カラム。
- **name** 顧客名。これは会社名です。
- rep\_id SalesRep テーブルを参照する外部キー・カラム。顧客に 割り当てられた営業担当者を識別します。

統合データベースには、この他に last\_modified カラムと active カラム があります。

last\_modified ローを最後に変更した時刻。このカラムは、タイムスタンプベースの同期に使用されます。

 active 顧客が現在アクティブであるか(1)、またはこの顧客との 取引がなくなったか(0)を示すビット・カラム。このカラムに非 アクティブ(0)のマークが付いている場合は、この顧客に対応す るすべてのローがリモート・データベースから削除されます。

Contact このテーブルには、窓口ごとに1つのローがあります。窓口担当者 は、顧客の会社の従業員です。Customer テーブルと Contact テーブル は1対多の関係になっています。

各リモート・データベースの Contact には、次のカラムがあります。

- contact\_id 窓口担当者の識別番号を保持するプライマリ・ キー・カラム。
- name 各窓口担当者の氏名。
- cust id 窓口担当者が所属する顧客の識別子。

統合データベースでは、このテーブルに次のカラムもあります。

- last\_modified ローを最後に変更した時刻。このカラムは、タイムスタンプベースの同期に使用されます。
- active 窓口が現在アクティブであるか(1)、またはこの窓口との 取引がなくなったか(0)を示すビット・カラム。このカラムに非 アクティブ(0)のマークが付いている場合は、この窓口に対応す るローがリモート・データベースから削除されます。
- ProductProduct テーブルには、会社で販売される製品ごとに1つのローがあ<br/>ります。Product テーブルは別のパブリケーションに保持されるため、<br/>リモート・データベースはこのテーブルを別途同期できます。

各リモート・データベースの Product には、次のカラムがあります。

- id 製品の識別番号を保持するプライマリ・キー・カラム。
- **name** 個々の品目の名前。
- **size** 品目のサイズ。
- quantity 品目の在庫数量。営業担当者が注文を受け取った時点 で、このカラムは更新されます。

• unit price 製品の単価。

統合データベースの Product テーブルには、次のカラムもあります。

- **supplier** 製品を製造している会社。
- last\_modified ローを最後に変更した時刻。このカラムは、タイムスタンプベースの同期に使用されます。
- active 製品が現在がアクティブであるか(1)、またはこの製品が 既に製造中止になったか(0)を示すビット・カラム。このカラム に非アクティブ(0)のマークが付いている場合は、この製品に対 応するローがリモート・データベースから削除されます。

統合データベースには、これらのテーブルに加えてテーブル・セット が作成されます。これには、競合解決中に使用されるテンポラリ・ テーブル product\_conflict と、ユーザ mlmaint が所有する Mobile Link アクティビティをモニタリングするためのテーブル・セットが含まれ ます。Mobile Link モニタリング・テーブルを作成するためのスクリ プトは、ファイル Samples¥MobiLink¥Contact¥mlmaint.sql にあります。

# Contact サンプル内のユーザ

Contact サンプルには、複数のデータベース・ユーザ ID と Mobile Link ユーザ名が含まれています。

**データベース・ユー** 2 つのリモート・データベースは、営業担当者 Samuel Singer (rep\_id **ザ ID** 2 つのリモート・データベースは、営業担当者 Samuel Singer (rep\_id 949) が所持しています。

この 2 人のユーザはどちらも、それぞれのリモート・データベースへの接続時に、デフォルトの Adaptive Server Anywhere ユーザ ID dba と パスワード SQL を使用します。

また、各リモート・データベースには、ユーザ ID sync\_user (パス ワードは sync\_user) もあります。このユーザ ID は、dbmlsync コマン ド・ラインでのみ使用します。これは REMOTE DBA 権限を持つユー ザなので、dbmlsync からの接続時にはあらゆる操作を実行できます が、他のアプリケーションからの接続時には何の権限もありません。 したがって、このユーザ ID とパスワードは広範囲で使用できますが 問題にはなりません。

統合データベースには、mlmaintというユーザが存在します。この ユーザは Mobile Link 同期統計とエラーのモニタリングに使用される テーブルの所有者です。このユーザは接続権限を持っていません。 テーブルを個々のユーザ ID に割り当てるには、スキーマ内でオブ ジェクトを他のオブジェクトから分離するだけであり、Sybase Central や他のユーティリティで管理しやすくなっています。

Mobile Link ユーザMobile Link ユーザ名は、データベース・ユーザ ID とは異なります。名各リモート・デバイスには、データベースへの接続時に使用するユー<br/>ザ ID の他に、Mobile Link ユーザ名があります。Samuel Singer の<br/>Mobile Link ユーザ名は SSinger です。Pamela Savarino の Mobile Link<br/>ユーザ名は PSavarino です。Mobile Link ユーザ名は、次のロケーションで格納または使用されています。

- リモート・データベース。Mobile Link ユーザ名が、CREATE SYNCHRONIZATION USER 文を使用して追加されています。
- 統合データベース。Mobile Link ユーザ名とパスワードが、 dbmluser ユーティリティを使用して追加されています。

- Samples¥MobiLink¥Contact¥step2.bat 内の dbmlsync コマンド・ライン。同期時、接続ユーザの Mobile Link パスワードが指定されます。
- Mobile Link 同期サーバ。同期時、Mobile Link ユーザ名がパラ メータとして多数のスクリプトに指定されます。
- 統合データベース側の SalesRep テーブル。ml\_username カラムが あります。同期スクリプトは、このカラムの値と Mobile Link ユーザ名パラメータを比較します。

## 同期

以下の項では、Contact サンプルの同期論理を説明します。

### Contact サンプルの営業担当者の同期

SalesRep テーブルの同期スクリプトは、スナップショットを使った同 期の例を示しています。営業担当者の情報は、変更されたかどうかに 関係なくダウンロードされます。

詳細については、『Mobile Link 管理ガイド』> 「スナップショットを 使った同期」を参照してください。

**ビジネス・ルール** SalesRep テーブルのビジネス・ルールは、次のとおりです。

- リモート・データベース側ではテーブルを修正しない。
- 営業担当者の Mobile Link ユーザ名と rep id 値を変更しない。
- 各リモート・データベースの SalesRep テーブルには、リモート・ データベース所有者の Mobile Link ユーザ名に対応するローが 1 つだけ存在する。
- **ダウンロード** download\_cursor 各リモート・データベースの SalesRep テーブ ルには、ローが1つだけ存在します。単一のローのダウンロー ドに伴うオーバヘッドはほとんどないため、単純なスナップ ショットの download\_cursor スクリプトを使用します。

SELECT rep\_id, name
FROM SalesRep
WHERE ? IS NOT NULL
AND ml username = ?

このスクリプトの最初のパラメータは、最終ダウンロード・タ イムスタンプですが、これは使用されません。IS NOT NULL は、パラメータを使用するために指定されたダミー式です。2番 目のパラメータは Mobile Link ユーザ名です。

**アップロード** このテーブルはリモート・テーブル側では更新しないため、アップ ロード・スクリプトはありません。

## Contact サンプルの顧客の同期

Customer テーブルの同期スクリプトは、タイムスタンプベースの同期 とローの分割の例を示しています。これらの方法では、同期中に転送 されるデータの量が最小限になり、テーブル・データの整合性が保持 されます。

詳細については、『Mobile Link 管理ガイド』> 「タイムスタンプベー スの同期」を参照してください。

詳細については、『Mobile Link 管理ガイド』>「リモート・データ ベース間でローを分割する」を参照してください。

- **ビジネス・ルール** 顧客を規定するビジネス・ルールは、次のとおりです。
  - 顧客情報は、統合データベースでもリモート・データベースで も修正できる。
  - 営業担当者間で、顧客の再割り当てを定期的に変更できる。このプロセスは、一般に領域の再編成と呼ばれる。
  - 各リモート・データベースには、割り当てられている顧客のみ が保持される。
- **ダウンロード** download\_cursor 次の download\_cursor スクリプトは、最後の 正常なダウンロード以後に情報が変更されたアクティブな顧客 のみをダウンロードします。また、特定の営業担当者に割り当 てられた顧客のみをダウンロードします。

SELECT cust\_id, Customer.name, Customer.rep\_id
FROM Customer key join SalesRep
WHERE Customer.last\_modified >= ?
AND SalesRep.ml\_username = ?
AND Customer.active = 1

 download\_delete\_cursor 次の download\_delete\_cursor スクリプ トは、最後の正常なダウンロード以後に情報が変更された顧客 のみをダウンロードします。また、非アクティブのマークが付 いているか、指定された営業担当者に割り当てられていない顧 客を、すべて削除します。 SELECT cust\_id
FROM Customer key join SalesRep
WHERE Customer.last\_modified >= ?
AND ( SalesRep.ml\_username != ? OR Customer.active
= 0 )

統合データベースにある Customer テーブルからローが削除され ると、この結果セットには表示されないため、リモート・デー タベースからは削除されません。代わりに、顧客には非アク ティブのマークが付きます。

領域が再編成されると、このスクリプトは営業担当者への割り 当てから外れた顧客を削除します。また、他の営業担当者に移 された顧客も削除します。このような追加の削除にはフラグと して SQLCODE 100 が設定されますが、同期の妨げにはなりま せん。より複雑なスクリプトを作成すれば、現在の営業担当者 から外された顧客のみを識別できます。

Mobile Link クライアントはリモート・データベースでカスケー ド削除を実行するため、このスクリプトによって、他の営業担 当者に割り当てられた顧客のすべての窓口が削除されます。

- **アップロード** リモート・データベース側で顧客情報を挿入、更新、または削除でき ます。これらの操作に対応するスクリプトは、次のとおりです。
  - upload\_insert 次の upload\_insert スクリプトは、Customer テー ブルにローを1つ追加して、顧客にアクティブのマークを付け ます。

INSERT INTO Customer(
 cust\_id, name, rep\_id, active )
VALUES ( ?, ?, ?, 1 )

 upload\_update 次の upload\_update スクリプトは、統合データ ベースにある顧客情報を修正します。

> UPDATE Customer SET name = ?, rep\_id = ? WHERE cust id = ?

このテーブルに対する競合検出は実行されません。

 upload\_delete 次の upload\_delete スクリプトは、統合データ ベースで顧客に非アクティブのマークを付けます。ローは削除 されません。

UPDATE Customer
SET active = 0
WHERE cust\_id = ?

### Contact サンプルの顧客窓口の同期

Contact テーブルには、顧客の会社の社員名、顧客を参照するための 外部キー、窓口を識別するユニークな整数が含まれています。また、 last\_modified タイムスタンプと、窓口がアクティブであるかどうかを 示すマーカもあります。

- ビジネス・ルール このテーブルのビジネス・ルールは、次のとおりです。
  - 窓口情報は、統合データベースでもリモート・データベースで も修正できる。
  - 各リモート・データベースには、営業担当者が割り当てられている顧客の窓口のみが含まれる。
  - 営業担当者間で顧客を再割り当てした場合は、窓口の再割り当てもする。
- トリガ Customer テーブルのトリガは、顧客情報に変更があったときに窓口が 確実に選択されるようにするために使用されます。トリガは、各窓口 の last\_modified カラムを、その窓口に対応する顧客の情報が変更され るたびに明示的に変更します。

```
CREATE TRIGGER UpdateCustomerForContact

AFTER UPDATE OF rep_id ORDER 1

ON DBA.Customer

REFERENCING OLD AS old_cust NEW as new_cust

FOR EACH ROW

BEGIN

UPDATE Contact

SET Contact.last_modified = new_cust.last_modified

FROM Contact

WHERE Contact.cust_id = new_cust.cust_id

END
```

ダウンロード

顧客が修正されるたびにすべての窓口レコードを更新することで、ト リガは顧客とその関連窓口を結合するため、顧客が修正されるとすべ ての関連窓口も修正され、次回の同期時に一括してダウンロードされ ます。

 download\_cursor Contact の download\_cursor スクリプトを次に 示します。

SELECT contact\_id, contact.name, contact.cust\_id
FROM ( contact JOIN customer ) JOIN salesrep
ON contact.cust\_id = customer.cust\_id
AND customer.rep\_id = salesrep.rep\_id
WHERE Contact.last\_modified >= ?
AND salesrep.ml\_username = ?
AND Contact.active = 1

このスクリプトは、アクティブな窓口、営業担当者が最後にダ ウンロードした後に(明示的に、または対応する顧客の修正に よって)変更された窓口、営業担当者に割り当てられている窓 口をすべて取り出します。この営業担当者に関連付けられてい る窓口を識別するには、Customer テーブルと SalesRep テーブル のジョインが必要です。

 download\_delete\_cursor Contact の download\_delete\_cursor スク リプトを次に示します。

SELECT contact\_id
FROM ( Contact JOIN Customer ) JOIN SalesRep
ON Contact.cust\_id = Customer.cust\_id
 AND Customer.rep\_id = SalesRep.rep\_id
WHERE Contact.last\_modified >= ?
 AND Contact.active = 0

リモート・データベースから顧客が削除されると、Mobile Link クライアントでは、カスケード参照整合性が自動的に使用され、 対応する窓口が削除されます。このため、 download\_delete\_cursor スクリプトは、明示的に非アクティブ のマークが付いている窓口のみを削除します。

**アップロード** リモート・データベース側で窓口情報を挿入、更新、または削除でき ます。これらの操作に対応するスクリプトは、次のとおりです。  upload\_insert 次の upload\_insert スクリプトは、Contact テーブ ルにローを1つ追加して、窓口にアクティブのマークを付けま す。

INSERT INTO Contact (
 contact\_id, name, cust\_id, active )
VALUES ( ?, ?, ?, 1 )

 upload\_update 次の upload\_update スクリプトは、統合データ ベースにある窓口情報を修正します。

UPDATE Contact
SET name = ?, cust\_id = ?
WHERE contact id = ?

このテーブルに対する競合検出は実行されません。

 upload\_delete 次の upload\_delete スクリプトは、統合データ ベースで窓口に非アクティブのマークを付けます。ローは削除 されません。

> UPDATE Contact SET active = 0 WHERE contact\_id = ?

## Contact サンプルの製品の同期

Product テーブル用のスクリプトは、競合の検出と解決の例を示しています。

Product テーブルは他のテーブルとは別のパブリケーションに保管されているため、別個にダウンロードできます。たとえば、価格変更と 営業担当者が低速リンク経由で同期している場合は、それぞれ顧客と 窓口の変更をアップロードしなくても、製品変更をダウンロードでき ます。

- **ビジネス・ルール** リモート・データベース側で可能な変更は、注文を受けた時点で quantity カラムの値を変更することだけです。
- **ダウンロード** download\_cursor 次の download\_cursor スクリプトは、最後の リモート・データベースの同期以後に変更されたすべてのロー をダウンロードします。

SELECT id, name, size, quantity, unit\_price
FROM product
WHERE last\_modified >= ?
AND active = 1

 download\_delete\_cursor 次の download\_delete\_cursor スクリプ トは、会社が販売を中止した製品をすべて削除します。これら の製品には、統合データベース内で非アクティブのマークが付 きます。

SELECT id, name, size, quantity, unit\_price
FROM product
WHERE last\_modified >= ?
AND active = 0

**アップロード** リモート・データベースからは UPDATE 操作のみがアップロードさ れます。これらのアップロード・スクリプトの主な機能は、競合の検 出と解決のためのプロシージャです。

> 2 人の営業担当者が注文を受けて同期を行うと、それぞれの注文が Product テーブルの quantity カラムから減算されます。たとえば、Sam Singer が野球帽 (製品 ID 400) 20 個の注文を受けると、数量は 90 から 70 に変化します。Pam Savarino が Sam Singer の変更を受け取る前に野 球帽 10 個の注文を受けると、自分のデータベース内のカラムの値が 90 から 80 に変化します。

Sam Singer が自分の変更を同期すると、統合データベース内の quantity カラムは 90 から 70 に変更されます。Pam Savarino が自分の 変更を同期した場合の正しい値は 60 です。この設定は、競合を検出 することで行われます。

競合検出スキーマには、次のスクリプトが含まれています。

 upload\_update 次の upload\_update スクリプトは、統合データ ベース側で単純な UPDATE を実行します。

UPDATE product
SET name = ?, size = ?, quantity = ?, unit\_price =?
WHERE product.id = ?

 upload\_fetch 次の upload\_fetch スクリプトは、Product テーブル から単一のローをフェッチして、アップロードされるローの古い値と比較します。2つのローが異なる場合は、競合が検出されます。

SELECT id, name, size, quantity, unit\_price
FROM Product
WHERE id = ?

 upload\_old\_row\_insert 競合が検出されると、古い値が product\_conflict テーブルに挿入されます。これは resolve\_conflict スクリプトによって使用されます。row\_type カ ラムに、Old を表す値 O を持つローが追加されます。

> INSERT INTO DBA.product\_conflict( id, name, size, quantity, unit\_price, row\_type) VALUES( ?, ?, ?, ?, ?, 'O' )' )

upload\_new\_row\_insert 次のスクリプトは、アップロードされるローの新しい値を product\_conflict テーブルに追加します。これは、resolve\_conflict スクリプトによって使用されます。

INSERT INTO DBA.product\_conflict( id, name, size, quantity, unit\_price, row\_typ ) VALUES( ?, ?, ?, ?, ?, 'N' )

競合解決

resolve\_conflict 次のスクリプトは、統合データベース内の数量 値に新しい値と古い値の差を加算して、競合を解決します。

# Contact サンプルの統計とエラーのモニタリング

Contact サンプルには、単純なエラー・レポート・スクリプトとモニ タリング・スクリプトがいくつか用意されています。これらのスクリ プトを作成するための SQL 文はファイル Samples¥MobiLink¥Contact¥mlmaint.sgl にあります。

各スクリプトは、値を保持するように作成されたテーブルにローを挿入します。便宜上、各テーブルの所有者は個別ユーザ mlmaint となっています。

### 第7章

# CustDB サンプル・アプリケーション

この章の内容 この章では、CustDB サンプル・アプリケーションを使用して、一般 的な同期タスクに使用できるさまざまな方法について説明します。

これらの方法は、SQL スクリプトと Java 同期論理を使用して説明します。この方法の多くは、.NET 同期論理を使用して実装することも可能です。

## 概要

この章では、CustDB (Customer データベース) Mobile Link サンプル・ アプリケーションについて説明します。CustDB は販売管理アプリ ケーションです。

CustDB サンプルは、Mobile Link 開発者にとって貴重なリソースで す。このサンプルは、Mobile Link アプリケーションの開発時に必要 なさまざまな手法の実装例を示しています。

このアプリケーションを使用して、いくつかの一般的な同期方法を説 明します。この章で説明することを最大限に活用するために、サンプ ル・アプリケーションのソース・コードを読んで理解してください。

サポートされるオペレーティング・システムとデータベースの種類ご とに、CustDB が用意されています。

CustDB のロケーションと設定手順については、「CustDB 統合データ ベースの設定」135 ページを参照してください。

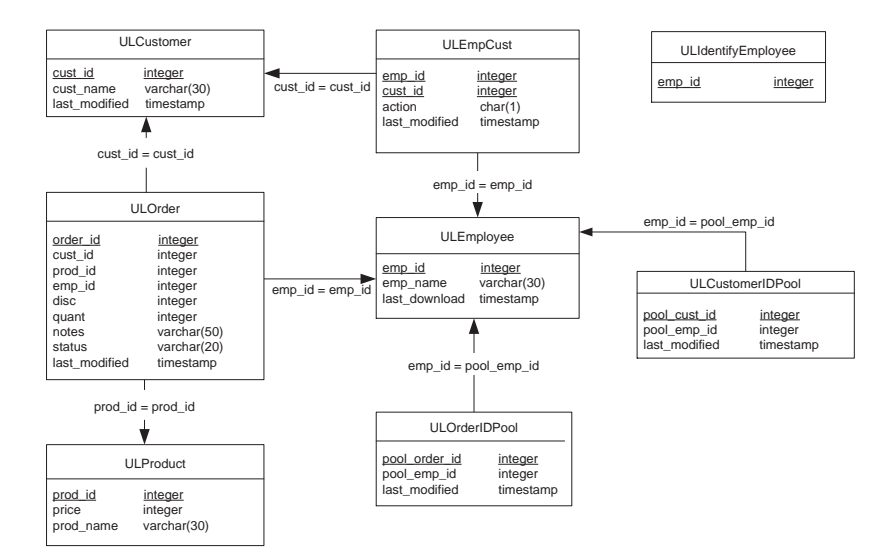

CustDB のスキーマは以下のとおりです。

**シナリオ** CustDB のシナリオを以下に示します。

統合データベースは、本社に配置されています。以下のデータが統合 データベースに格納されます。

- 同期されるメタデータを格納する Mobile Link システム・テーブ ル
- 同期論理を実装する同期スクリプト
- すべての顧客、製品、注文の情報を含み、ベース・テーブルの ローに格納される CustDB のデータ

リモート・データベースは、モバイル管理者用と営業担当者用の2種 類があります。

各モバイル営業担当者のデータベースにはすべての製品とその営業担 当者に対応する注文のみが格納されていますが、モバイル管理者の データベースにはすべての製品と注文が格納されています。

- 同期の設計 CustDB サンプル・アプリケーションでは、以下の機能を使用して同 期を行います。
  - 完全なテーブルのダウンロード ULProduct テーブルのすべての ローとカラムが、リモート・データベースでも完全に共有され る。
  - カラムのサブセット ULCustomer テーブルの一部のカラムのす べてのローが、リモート・データベースでも共有される。
  - ローのサブセット ULOrder テーブルから、リモート・ユーザご とに異なるロー・セットを取得する。

ローのサブセットの詳細については、『Mobile Link 管理ガイド』 > 「リモート・データベース間でローを分割する」を参照して ください。

 タイムスタンプベースの同期 最後のデバイス同期以降に実行された統合データベースに対する変更を識別する方法。 ULCustomer テーブルと ULOrder テーブルは、タイムスタンプ ベースの方法で同期される。 概要

詳細については、『Mobile Link 管理ガイド』>「タイムスタンプ ベースの同期」を参照してください。

 スナップショットを使った同期 同期を実行するたびにすべての ローをダウンロードする単純な同期方法。ULProduct テーブル は、この方法で同期される。

詳細については、『Mobile Link 管理ガイド』>「スナップショットを使った同期」を参照してください。

 プライマリ・キー・プール(ユニークなプライマリ・キー管理) プライマリ・キーの値を、Mobile Link インストール環境全体で 確実にユニークにする必要がある。このアプリケーションで使 われるプライマリ・キー・プール・メソッドは、プライマリ・ キーをユニークにする方法の1つである。

詳細については、『Mobile Link 管理ガイド』>「キー・プールを 使用したユニークなプライマリ・キーの管理」を参照してくだ さい。

プライマリ・キーをユニークにする他の方法については、 『Mobile Link 管理ガイド』>「ユニークなプライマリ・キーの管 理」を参照してください。

# 設定

この項では、CustDB サンプル・アプリケーションとサンプル・デー タベースを作成するコードを部分的に説明します。これらのコードを 以下に示します。

- サンプルの SQL スクリプト。SQL Anywhere インストール環境の Samples¥MobiLink¥CustDB サブディレクトリにあります。
- アプリケーション・コード。Samples¥UltraLite¥CustDB にあります。
- プラットフォーム固有のユーザ・インタフェースのコード。
   Samples¥UltraLite¥CustDBの各オペレーティング・システムの名前が付いたサブディレクトリにあります。

## CustDB 統合データベースの設定

統合データベースとして使用できるのは、Adaptive Server Anywhere、 Sybase Adaptive Server Enterprise、Microsoft SQL Server、Oracle、また は IBM DB2 です。

以下の SQL スクリプトが、SQL Anywhere 9インストール環境の Samples¥MobiLink¥CustDB サブディレクトリに用意されています。こ れらのスクリプトは、以下のプラットフォームで統合データベースを 構築するために使用します。

- Adaptive Server Anywhere データベース用のファイルは、 custdb.sql です。
- IBM DB2 データベース用のファイルは、custdb2.sql です。
- Adaptive Server Enterprise データベース用のファイルは、 custase.sqlです。
- Microsoft SQL Server データベース用のファイルは、custmss.sql です。
- Oracle データベース用のファイルは、custora.sql です。

以下の手順では、サポートされる各種の統合データベースで CustDB 用の統合データベースを作成します。

Adaptive Server Anywhere 以外のデータベースの場合は、最初にスクリ プトを実行して Mobile Link システム・テーブルを追加する必要があ ります。このプラットフォーム固有のスクリプトは、 SQL Anywhere 9インストール環境の *MobiLink¥setup* サブディレクト リにあります。

統合データベースとして使用するデータベースを準備する方法の詳細 については、『Mobile Link 管理ガイド』>「統合データベースの設定」 を参照してください。

### ◇ 統合データベースを設定するには、次の手順に従います (Adaptive Server Enterprise、Oracle、または SQL Server)。

- 1 統合データベースを作成します。
- 以下の SQL スクリプトのいずれかを実行して Mobile Link シ ステム・テーブルを追加します。これらのスクリプトは、 SQL Anywhere 9 インストール環境の MobiLink¥setup サブディ レクトリにあります。
  - バージョン 12.5 よりも前の Adaptive Server Enterprise 統 合データベースの場合は、syncase.sql を実行します。そ れ以外の場合は、syncase125.sql を実行します。
  - Oracle 統合データベースの場合は、syncora.sql を実行します。
  - SQL Server 統合データベースの場合は、syncmss.sql を実行します。
- 3 以下の SQL スクリプトのいずれかを実行して CustDB データ ベースにテーブルを追加します。これらのスクリプトは、 SQL Anywhere 9 インストール環境の Samples¥MobiLink¥CustDB サブディレクトリにあります。

- Adaptive Server Enterprise 統合データベースの場合は、 custase.sql を実行します。
- Oracle 統合データベースの場合は、custora.sql を実行します。
- SQL Server 統合データベースの場合は、*custmss.sql* を実行します。
- 4 クライアント・マシン上で、データベースを参照する CustDB という ODBC データ・ソースを作成します。
  - [スタート]-[プログラム]-[SQL Anywhere 9] [Adaptive Server Anywhere] [ODBC アドミニストレータ]を選択します。
  - [追加]をクリックします。
  - リストから適切なドライバを選択します。

[完了]をクリックします。

- この ODBC データ・ソースに CustDB という名前を付け ます。
- [ログイン]タブをクリックします。データベースのユー ザIDとパスワードを入力します。

### ☆ 統合データベースを設定するには、次の手順に従います (Adaptive Server Anywhere)。

1 次のようにして、統合データベースを作成します。

SQL Anywhere 9 インストール環境の Samples¥MobiLink¥CustDB サブディレクトリに移動し、次のコマ ンド・ラインを実行します。

dbinit consol.db

- SQL Anywhere 9インストール環境の Samples¥MobiLink¥CustDB サブディレクトリにある custdb.sql を実 行して CustDB データベースにテーブルを追加します。
  - [スタート] [プログラム] [SQL Anywhere 9] [Sybase Central] を選択します。
  - Sybase Central の右ウィンドウ枠で [Adaptive Server Anywhere 9]を右クリックして、作成し た統合データベースに接続します。デフォルトのユーザ ID とパスワードは、DBA と SQL です。
  - 右ウィンドウ枠で統合データベースを右クリックし、 ポップアップ・メニューで [Interactive SQL を開く]を選 択します。
  - Interactive SQL で、[ファイル] [スクリプトの実行]を 選択します。custdb.sqlを検索します。[開く]をクリッ クします。
  - Interactive SQL を閉じます。
- 3 クライアント・マシン上で、データベースを参照する CustDB という ODBC データ・ソースを作成します。
  - Sybase Central で、[ツール] –
     [Adaptive Server Anywhere 9] [ODBC アドミニスト レータを開く]を選択します。
  - [追加]をクリックします。
  - Adaptive Server Anywhere 9.0 ドライバを選択します。[完 了]をクリックします。
  - この ODBC データ・ソースに CustDB という名前を付け ます。
  - [ログイン]タブをクリックします。データベースのユー ザ ID とパスワードを入力します。デフォルト値は、 DBA と SQL です。

 [データベース]タブをクリックします。データベース・ ファイルのロケーションを参照します。

### ◇ 統合データベースを設定するには、次の手順に従います (IBM DB2)。

1 DB2 サーバ上に DB2 データベースを作成します。デフォルト のテーブル領域 (通常は USERSPACE1) が 8 KB ページを使用 することを確認します。

デフォルトのテーブル領域が8KBページを使用しない場合は、次の手順を行います。

- 1つ以上のバッファ・プールに8KBページがあることを 確認します。ない場合は、8KBページのバッファ・ プールを作成してください。
- 8 KBページのある新しいテーブル領域とテンポラリ・ テーブル領域を作成します。

詳細については、DB2 のマニュアルを参照してください。

- ファイル MobiLink¥setup¥syncdb2long.sql を使用して、Mobile Link システム・テーブルを追加します
  - syncdb2long.sqlの接続コマンドを変更します。
     DB2Database を ODBC データ・ソースの名前に置き換えます。この例では、ODBC データ・ソースは CustDB です。以下に示すように、ユーザ名とパスワードを追加 することもできます。userid と password を、使用する ユーザ名とパスワードに置き換えてください。

connect to **DB2Database** user **userid** using **password** ~

サーバまたはクライアント・コンピュータで、DB2 コマ ンド・ウィンドウを開きます。次のコマンドを入力して syncdb2long.sql を実行します。

db2 -c -ec -td~ +s -v -f syncdb2long.sql

- 3 syncdb2long.sql に定義されているストアド・プロシージャを DB2 で使用する場合は、SQL Anywhere インストール環境の MobiLink¥setup サブディレクトリにある syncdb2long\_version と いう名前の Java ファイルとクラス・ファイルを、DB2 インス トール環境の FUNCTION サブディレクトリにコピーします。
- 4 SQL Anywhere インストール環境の Samples¥MobiLink¥CustDB サブディレクトリにある custdb2.class を、DB2 サーバ・マシ ンの SQLLIB¥FUNCTION ディレクトリにコピーします。この クラスには、CustDB サンプルで使用されるプロシージャが含 まれています。
- 5 以下のように、テーブルを CustDB に追加します。
  - 必要に応じて、custdb2.sqlの接続コマンドを変更します。
     たとえば、以下に示すように、ユーザ名とパスワードを 追加できます。userid と password を、使用するユーザ 名とパスワードに置き換えてください。

connect to CustDB user userid using password

 サーバまたはクライアント・コンピュータで、DB2 コマンド・ウィンドウを開きます。次のコマンドを入力して custdb2.sql を実行します。

db2 -c -ec -td~ +s -v -f custdb2.sql

 処理が完了したら、次のコマンドを入力してコマンド・ ウィンドウを閉じます。

exit

- 6 DB2 クライアント・マシン上で、DB2 データベースを参照す る CustDB という ODBC データ・ソースを作成します。
  - ODBC アドミニストレータを起動します。

 $[スタート] - [プログラム] - [SQL Anywhere 9] - [Adaptive Server Anywhere] - [ODBC アドミニストレー <math>\mathscr{P}$ ]を選択します。

[ODBC データ・ソース・アドミニストレータ] が表示されます。

• [ユーザ DSN] タブで [追加]をクリックします。

[データ・ソースの新規作成]ダイアログが表示されます。

[iAnywhere Solutions 9 - DB2 Wire Protocol] を選択し、[完了]をクリックします。

[ODBC DB2 Wire Protocol Driver Setup] ダイアログが表示 されます。

- [General] タブで、データ・ソース名として CustDB と入 力し、適切な IP アドレスと TCP ポートを入力します。
   IBM DB2 サンプル・データベースを参照する場合、 データベース名として SAMPLE を使用してください。
- [Bind] タブで、[Create Package] をクリックします。IBM DB2 インスタンスのユーザ名とパスワードを入力しま す。
- [OK] をクリックします。
- 7 以下のようにして、DB2 クライアント・マシン上で custdb2setuplong Java アプリケーションを実行します。このア プリケーションは、DB2 データベースの CustDB サンプルを リセットします。初期設定が終了したら、同じコマンド・ラ インを入力してこのアプリケーションを実行し、DB2 CustDB データベースをいつでもリセットできます。
  - データ・ソースに CustDB 以外の名前を使用する場合は、 以下のように入力して custdb2setuplong.java の接続コー ドを変更し、再コンパイルする必要があります。システ ム変数 %db2tempdir% で指定するパスにスペースが含ま れている場合は、パスを引用符で囲んでください。

```
javac -g -classpath
%db2tempdir%¥java¥jdk¥lib¥classes.zip;
%db2tempdir%¥java¥db2java.zip;
%db2tempdir%¥java¥runtime.zip
custdb2setuplong.java
```

 次のように入力します。ここでは、userid と password は CustDB ODBC データ・ソースに接続するためのユー ザ名とパスワードです。

java custdb2setuplong userid password

## Ultra Light リモート・データベースの設定

以下の手順では、CustDB のリモート・データベースを作成します。 CustDB リモート・データベースは、Ultra Light データベースでなけれ ばなりません。

リモート・データベースのアプリケーション論理は、 SQL Anywhere 9インストール環境の Samples¥UltraLite¥CustDB サブ ディレクトリにあります。これには、以下のファイルが含まれていま す。

- Embedded SQL の論理 ファイル custdb.sqc には、Ultra Light データベースの情報を問い合わせて修正するための SQL 文と、 統合データベースとの同期を開始するために必要な呼び出しが 格納されています。
- C++ API の論理 ファイル custdbapi.cpp には、C++ API の論理が 格納されています。
- ユーザ・インタフェース機能 この機能は、Samples¥UltraLite¥CustDBのプラットフォーム固有のサブディレクト リに、別々に格納されています。

Ultra Light が実行されているリモート・デバイスにサンプル・アプリ ケーションをインストールするには、次の手順を実行します。

### 

- 1 統合データベースを起動します。
- 2 Mobile Link 同期サーバを起動します。
- 3 サンプル・アプリケーションをリモート・デバイスにインス トールします。
- リモート・デバイスでサンプル・アプリケーションを起動します。
- 5 サンプル・アプリケーションを同期します。

次の例では、DB2 統合データベースを対象として動作している Palm デバイスに CustDB サンプルをインストールします。

- 次のようにして、統合データベースが稼働していることを確認します。
  - DB2 コマンド・ウィンドウを開き、DB2 データベースに対して次のコマンド・ラインを実行します。userid と password には、DB2 データベースに接続するためのユー ザ ID とパスワードを指定します。

db2 connect to CustDB user **userid** using **password** 

- 2. Mobile Link 同期サーバを起動します。
  - DB2 データベースと同期できるようにするため、コマンド・プロンプトで次のコマンドを実行します。
     dbmlsrv9 -c "DSN=CustDB" -zp
- 3. 次のようにして、サンプル・アプリケーションを Palm デバイス にインストールします。
  - 使用中の PC で、Palm Desktop を起動します。
  - [Palm Desktop] ツールバーの [インストール]をクリックします。

例

- [追加]をクリックし、SQL Anywhere 9インストール環境の UltraLite¥palm¥68k サブディレクトリにある custdb.prc を検 索します。
- [開く]をクリックします。
- Palm デバイスで HotSync を実行します。
- 4. 次のようにして、Palm デバイスで CustDB サンプル・アプリケー ションを起動します。
  - Palm デバイスをクレードルに置きます。

サンプル・アプリケーションを初めて起動した場合は、 データの初期コピーの同期とダウンロードを実行すること を求めるメッセージが表示されます。この手順が必要なの は、アプリケーションを初めて起動する場合だけです。こ れによってダウンロードされたデータは、Ultra Light デー タベースに格納されます。

サンプル・アプリケーションを起動します。

[Applications] ビューで、[CustDB] を選択します。

初期ダイアログが表示され、従業員 ID を入力するプロンプトが表示されます。

従業員 ID を入力します。

チュートリアルとして実行するときは、値 50 を入力して ください。このサンプル・アプリケーションでは、51、 52、または 53 の値も使用できますが、これらの値を入力 した場合は、動作が多少異なります。

各ユーザ ID を使用したときの動作の詳細については、 「CustDB サンプル内のユーザ」151 ページを参照してくだ さい。

次の処理に進む前に同期を行う必要があることを示すメッ セージ・ボックスが表示されます。

アプリケーションを同期します。

HotSync を使用して、データの初期コピーを取得します。

データが同期されたことを確認します。

[Applications] ビューで、[CustDB] アプリケーションを選択 します。顧客用の入力シートにデータが入力されて画面に 表示されます。

- リモート・アプリケーションを統合データベースと同期します。 データベースを変更したときは、この手順のみを行ってください。
  - 統合データベースと Mobile Link 同期サーバが動作中である ことを確認します。
  - Palm デバイスをクレードルに置きます。
  - HotSync ボタンを押して同期を行います。

### **クリーンアップ** このサンプルを再度起動するために、CustDB データベースのデータ をリセットすることができます。CustDB Ultra Light データベースの データを最初の状態に戻すには、次の手順を行います。

### 

1 次のようにして、ULUtilをデバイスにインストールします。

- Palm デバイス用に、PC で Palm Desktop を起動します。
- [Palm Desktop] ツールバーの [インストール]をクリック します。
- [追加]をクリックし、SQL Anywhere 9インストール環境の UltraLite¥palm¥68k サブディレクトリにある ulutil.prc を検索します。
- [完了]をクリックします。
- Palm デバイスで HotSync を実行します。
- 2 次のように、ULUtilを使用してデータを削除します。
  - Palm デバイスで [ULUtil] アイコンを選択します。

- CustDBを選択し、[データを削除します]を選択します。
- Palm デバイスで HotSync を実行します。

## CustDB データベース内のテーブル

CustDB データベースのテーブル定義は、SQL Anywhere 9インス トール環境の Samples¥MobiLink¥CustDB サブディレクトリにあるプ ラットフォーム固有のファイル内に格納されています。

次の5つのテーブルは統合データベースとリモート・データベースの 両方にありますが、その定義は両者で少し異なります。

**ULCustomer** ULCustomer テーブルには、顧客リストがあります。

リモート・データベースの ULCustomer には、次のカラムがあります。

- cust\_id 顧客を識別するユニークな整数を保持するプライマリ・ キー・カラム。
- **cust name** 顧客の名前を保持する 30 バイトの文字列。

統合データベースの ULCustomer には、次のカラムもあります。

 last\_modified ローが最後に変更されたときのタイムスタンプ。 このカラムは、タイムスタンプベースの同期に使用されます。

**ULProduct** ULProduct テーブルには、製品リストがあります。

リモート・データベースと統合データベースの両方の ULProduct に、 次のカラムがあります。

- prod\_id 製品を識別するユニークな整数を保持するプライマリ・キー・カラム。
- price 単価を識別する整数。
- **prod name** 製品の名前を保持する 30 バイトの文字列。

ULOrder ULOrder テーブルには受注リストがあります。注文した顧客の情報、 受注した従業員、注文された製品についての詳細が含まれています。 リモート・データベースの ULOrder には、次のカラムがあります。

|                  | • cust_id ULCustomer を参照する外部キー・カラム。                                                            |
|------------------|------------------------------------------------------------------------------------------------|
|                  | • prod_id ULProduct を参照する外部キー・カラム。                                                             |
|                  | • emp_id ULEmployee を参照する外部キー・カラム。                                                             |
|                  | • disc 注文に適用される値引きを保持する整数。                                                                     |
|                  | • quant 注文された製品の数を保持する整数。                                                                      |
|                  | • notes 注文に関する注記を保持する 50 バイトの文字列。                                                              |
|                  | • status 注文のステータスが記述された 20 バイトの文字列。                                                            |
|                  | 統合データベースの ULOrder には、次のカラムもあります。                                                               |
|                  | <ul> <li>last_modified ローが最後に変更されたときのタイムスタンプ。</li> <li>このカラムは、タイムスタンプベースの同期に使用されます。</li> </ul> |
| ULOrderIDPool    | ULOrderIDPool テーブルは、ULOrder のプライマリ・キー・プールです。                                                   |
|                  | リモート・データベースの ULOrderIDPool には、次のカラムがありま<br>す。                                                  |
|                  | • pool_order_id 注文 ID を識別するユニークな整数を保持するプ<br>ライマリ・キー・カラム。                                       |
|                  | 統合データベースの ULOrderIDPool には、次のカラムもあります。                                                         |
|                  | <ul> <li>pool_emp_id 注文 ID が割り当てられたリモート・データベースの所有者の従業員 ID を保持する整数カラム。</li> </ul>               |
|                  | • last_modified ローが最後に変更されたときのタイムスタンプ。                                                         |
| ULCustomerIDPool | ULCustomerIDPool テーブルは、ULCustomer のプライマリ・キー・<br>プールです。                                         |
|                  | リモート・データベースの ULCustomerIDPool には、次のカラムがあ<br>ります。                                               |

• order id 注文を識別するユニークな整数を保持するプライマ

リ・キー・カラム。
pool\_cust\_id 顧客 ID を識別するユニークな整数を保持するプラ イマリ・キー・カラム。

統合データベースの ULCustomerIDPool には、次のカラムもあります。

- pool\_emp\_id リモート・データベースで生成された新しい従業 員に使用される従業員 ID を保持する整数カラム。
- last modified ローが最後に変更されたときのタイムスタンプ。

以下のテーブルは、統合データベースにのみ存在します。

ULIdentifyEmployeeULIdentifyEmployee\_nosync テーブルは、統合データベースにのみ存在\_nosyncします。これには、次の1つのカラムがあります。

- emp\_id このプライマリ・キー・カラムには、従業員 ID を示す 整数が保持されています。
- ULEmployee ULEmployee テーブルは、統合データベースにのみ存在します。これ には、営業担当者リストが格納されています。

ULEmployee には、次のカラムがあります。

- emp\_id 従業員を識別するユニークな整数を保持するプライマ リ・キー・カラム。
- emp name 従業員の名前を保持する 30 バイトの文字列。
- ULEmpCustULEmpCust テーブルは、どの顧客の注文をダウンロードするかを制<br/>御します。従業員が新しい顧客の注文を必要とする場合は、従業員<br/>ID と顧客 ID を挿入すると、その顧客の注文がダウンロードされます。
  - **emp\_id** ULEmployee.emp\_id の外部キー。
  - cust\_id ULCustomer.cust\_idの外部キー。プライマリ・キーは、 emp\_idとcust\_idで構成されています。
  - action 従業員のレコードをリモート・データベースから削除す るかどうかを決定するのに使用される文字。従業員が顧客の注 文を必要としなくなった場合は、D(削除)に設定します。注文 が必要な場合、action は NULL に設定してください。

この場合は、ULOrder テーブルから削除するローを統合データ ベースが識別できるようにするため、論理削除を使用する必要 があります。削除情報がダウンロードされると、action が D に 設定されたその従業員のすべてのレコードは統合データベース からも削除できます。

last\_modified ローが最後に変更されたときのタイムスタンプ。
 このカラムは、タイムスタンプベースの同期に使用されます。

#### ULOldOrder と ULNewOrder

これらのテーブルは、統合データベースにのみ存在します。また、競 合を解決するために使用され、ULOrder と同じカラムが含まれていま す。Adaptive Server Anywhere と Microsoft SQL Server では、これらは テンポラリ・テーブルです。Adaptive Server Enterprise の場合、これら のテーブルは通常のテーブルであり、@@spid です。DB2 と Oracle に はテンポラリ・テーブルがないため、同期ユーザに属するローを Mobile Link が識別できるようになっている必要があります。これら のテーブルはベース・テーブルであるため、5 人のユーザが同期して いる場合は、これらのテーブルのローを各ユーザが同時に保持するこ とがあります。

@@spid の詳細については、『ASA SQL リファレンス・マニュアル』> 「変数」を参照してください。

# CustDB サンプル内のユーザ

CustDB サンプルのユーザには、営業担当者とモバイル管理者の2つのタイプがあります。相違点は次のとおりです。

- 営業担当者 営業担当者に関連付けられたリモート・データベースは、ユーザ ID 51、52、53 で識別されます。営業担当者は、次のタスクを実行できます。

  - 新規顧客の追加
  - 注文の追加や削除
  - 未処理の注文リストのスクロール
  - 注文の承認や拒否
  - 変更内容に関する統合データベースとの同期
- モバイル管理者 モバイル管理者に関連付けられたリモート・ データベースは、ユーザ ID 50 で識別されます。モバイル管理者 は、営業担当者と同じタスクを実行できます。このほか、モバ イル管理者は次のタスクを実行できます。
  - 注文の承認や拒否

# 同期

以下の項では、CustDB サンプルの同期論理を説明します。

#### 同期論理のソース・コード

Sybase Central を使用すると、統合データベース内の同期スクリプト を調べることができます。

- **スクリプト・タイプ とイベント**  *custdb.sql*ファイルは、ml\_add\_connection\_script または ml\_add\_table\_script を呼び出して、各同期スクリプトを統合データ ベースに追加します。
- *custdb.sql*の次の行は、ULProduct テーブル用のテーブル・レベルのス クリプトを追加します。このスクリプトは、download\_cursor イベン トで実行されます。スクリプトには、SELECT 文が1つあります。

```
call ml_add_table_script(
'CustDB',
'ULProduct', 'download_cursor',
'SELECT prod_id, price, prod_name FROM ULProduct' )
go
```

### CustDB サンプルでの注文の同期

- **ビジネス・ルール** ULOrder テーブルのビジネス・ルールは、次のとおりです。
  - 注文は、承認されていないか、ステータスが NULL である場合 にかぎりダウンロードされる。
  - 注文は、統合データベースでもリモート・データベースでも修 正できる。
  - 各リモート・データベースには、従業員に対応する注文のみが 保持される。
- **ダウンロード** 統合データベースでは、注文を挿入、削除、更新できます。これらの 操作に対応するスクリプトは、次のとおりです。

 download\_cursor download\_cursor スクリプトの最初のパラ メータは、最終ダウンロード・タイムスタンプです。これは、 最後の同期以後にリモート・データベースまたは統合データ ベースのいずれかで修正されたローのみをダウンロードするた めに使用されます。2番目のパラメータは従業員 ID です。この ID は、ダウンロードするローを判断するために使用されます。

CustDBの download\_cursor スクリプトを次に示します。

```
CALL ULOrderDownload( ?, ? )
```

CustDB の ULOrderDownload プロシージャを次に示します。

```
ALTER PROCEDURE ULOrderDownload ( IN LastDownload

timestamp, IN EmployeeID integer )

BEGIN

SELECT o.order_id, o.cust_id, o.prod_id,

o.emp_id, o.disc, o.quant, o.notes, o.status

FROM ULOrder o, ULEmpCust ec

WHERE o.cust_id = ec.cust_id

AND ec.emp_id = EmployeeID

AND ( o.last_modified >= LastDownload

OR ec.last_modified >= LastDownload)

AND ( o.status IS NULL OR o.status !=

'Approved' )

AND ( ec.action IS NULL )

END
```

 download\_delete\_cursor CustDBの download\_delete\_cursor スク リプトを次に示します。

```
SELECT o.order_id, o.cust_id, o.prod_id, o.emp_id,
o.disc, o.quant, o.notes, o.status
FROM ULOrder o, ULEmpCust ec
WHERE o.cust_id = ec.cust_id
AND ( ( o.status = 'Approved' AND o.last_modified >= ?
)
OR ( ec.action = 'D' ) )
AND ec.emp_id = ?
```

**アップロード** リモート・データベースでは、注文を挿入、削除、更新できます。これらの操作に対応するスクリプトは、次のとおりです。

upload\_insert CustDBの upload\_insert スクリプトを次に示します。

```
INSERT INTO "ULOrder" ( "order_id", "cust_id",
"prod_id", "disc", "quant", "notes", "status" )
VALUES ( ?, ?, ?, ?, ?, ?)
```

 upload\_update CustDBの upload\_update スクリプトを次に示し ます。

```
UPDATE ULOrder SET cust_id=?, prod_id=?, emp_id=?,
disc=?, quant=?, notes=?, status=?
WHERE order id = ?
```

upload\_delete CustDBの upload\_delete スクリプトを次に示します。

```
DELETE FROM "ULOrder" WHERE "order id" = ?
```

upload\_fetch CustDBの upload\_fetch スクリプトを次に示します。

```
SELECT order_id, cust_id, prod_id, emp_id, disc, quant,
notes, status
    FROM ULOrder WHERE order id = ?
```

 upload\_old\_row\_insert CustDBの upload\_old\_row\_insert スクリ プトを次に示します。

INSERT INTO ULOldOrder ( order\_id, cust\_id, prod\_id, emp\_id, disc, quant, notes, status ) VALUES( ?, ?, ?, ?, ?, ?, ?)

 upload\_new\_row\_insert CustDBの upload\_new\_row\_insert スク リプトを次に示します。

INSERT INTO ULNewOrder ( order\_id, cust\_id, prod\_id, emp\_id, disc, quant, notes, status ) VALUES( ?, ?, ?, ?, ?, ?, ?)

競合解決

resolve\_conflict CustDBの resolve\_conflict スクリプトを次に示します。

CALL ULResolveOrderConflict

CustDB の ULResolveOrderConflict プロシージャを次に示します。

```
ALTER PROCEDURE ULResolveOrderConflict()
BEGIN
    -- approval overrides denial
    IF 'Approved' = (SELECT status FROM ULNewOrder)
THEN
        UPDATE ULOrder o
        SET o.status = n.status, o.notes = n.notes
        FROM ULNewOrder n
        WHERE o.order_id = n.order_id;
    END IF;
    DELETE FROM ULOldOrder;
    DELETE FROM ULNewOrder;
    END
```

### CustDB サンプルの顧客の同期

- ビジネス・ルール 顧客を規定するビジネス・ルールは、次のとおりです。
  - 顧客情報は、統合データベースでもリモート・データベースで も修正できる。
  - リモート・データベースと統合データベースの両方に、完全な 顧客リストがある。
- **ダウンロード** 統合データベースでは、顧客情報を挿入または更新できます。これらの操作に対応するスクリプトは、次のとおりです。
  - download\_cursor 次の download\_cursor スクリプトは、ユーザ が最後に情報をダウンロードした後で情報が変更された顧客を すべてダウンロードします。

SELECT cust\_id, cust\_name FROM ULCustomer WHERE
last\_modified >= ?

- **アップロード** リモート・データベース側で顧客情報を挿入、更新、または削除でき ます。これらの操作に対応するスクリプトは、次のとおりです。
  - upload\_insert CustDBの upload\_insert スクリプトを次に示します。

INSERT INTO ULCustomer ( cust\_id, cust\_name )
VALUES ( ?, ? )

 upload\_update CustDBの upload\_update スクリプトを次に示し ます。

UPDATE ULCustomer SET cust\_name = ?
WHERE "cust id" = ?

このテーブルに対する競合検出は実行されません。

• **upload\_delete** CustDBの **upload\_delete** スクリプトを次に示しま す。

DELETE FROM ULCustomer WHERE cust\_id = ?

### CustDB サンプルの製品の同期

**ビジネス・ルール** ULProduct テーブルのビジネス・ルールは、次のとおりです。

- 統合データベースでは、製品の修正のみが可能。
- 各リモート・データベースには、すべての製品が含まれている。
- **ダウンロード** 統合データベースでは、製品情報を挿入、削除、更新できます。これ らの操作に対応するスクリプトは、次のとおりです。
  - download\_cursor 次の download\_cursor スクリプトは、同期が 行われるたびに ULProduct テーブルのすべてのローとカラムを ダウンロードします。

SELECT prod\_id, price, prod\_name FROM ULProduct

# 顧客と注文のプライマリ・キー・プールの管理

CustDB サンプル・データベースでは、ULCustomer テーブルと ULOrder テーブルのユニークなプライマリ・キーを管理するために、 プライマリ・キー・プールが使用されます。プライマリ・キー・プー ルは、ULCustomerIDPool テーブルと ULOrderIDPool テーブルです。

#### **ULCustomerIDPool**

以下のスクリプトは、ULCustomerIDPool テーブルで定義されています。

**ダウンロード** • download\_cursor CustDB の download\_cursor スクリプトを次に示します。

SELECT pool\_cust\_id FROM ULCustomerIDPool
WHERE last\_modified >= ?
AND pool\_emp\_id = ?

**アップロード** • upload\_insert CustDB の upload\_insert スクリプトを次に示しま す。

INSERT INTO ULCustomerIDPool ( pool\_cust\_id )
VALUES( ? )

upload\_delete CustDBの upload\_delete スクリプトを次に示します。

DELETE FROM ULCustomerIDPool WHERE pool\_cust\_id = ?

 end\_upload 次の end\_upload スクリプトは、各アップロードの 完了後に 20 個の顧客 ID が顧客 ID プールに残るように処理を行 います。

CALL ULCustomerIDPool\_maintain( ? )

CustDB の UL\_CustomerlDPool\_maintain プロシージャを次に示 します。

```
ALTER PROCEDURE ULCustomerIDPool_maintain ( IN
syncuser_id INTEGER )
BEGIN
DECLARE pool_count INTEGER;
-- Determine how many ids to add to the pool
SELECT COUNT(*) INTO pool_count
FROM ULCustomerIDPool
WHERE pool_emp_id = syncuser_id;
-- Top up the pool with new ids
WHILE pool_count < 20 LOOP
INSERT INTO ULCustomerIDPool ( pool_emp_id )
VALUES ( syncuser_id );
SET pool_count = pool_count + 1;
END LOOP;
END
```

#### ULOrderIDPool

以下のスクリプトは、ULOrderIDPool テーブルで定義されています。

ダウンロード **download cursor** CustDB の download\_cursor スクリプトを次に 示します。 SELECT pool order id FROM ULOrderIDPool WHERE last modified >= ? AND pool emp id = ? アップロード end upload 次の end upload スクリプトは、各アップロードの ٠ 完了後に20個の注文 ID が注文 ID プールに残るように処理を行 います。 CALL ULOrderIDPool maintain( ? ) CustDBのUL\_OrderIDPool\_maintain プロシージャを次に示しま す。 ALTER PROCEDURE ULOrderIDPool maintain ( IN syncuser\_id INTEGER ) BEGIN DECLARE pool count INTEGER; -- Determine how many ids to add to the pool SELECT COUNT(\*) INTO pool count

FROM ULOrderIDPool

```
WHERE pool_emp_id = syncuser_id;
-- Top up the pool with new ids
WHILE pool_count < 20 LOOP
INSERT INTO ULOrderIDPool ( pool_emp_id )
VALUES ( syncuser_id );
SET pool_count = pool_count + 1;
END LOOP;
END
```

upload\_insert CustDBの upload\_insert スクリプトを次に示します。

INSERT INTO ULOrderIDPool ( pool\_order\_id ) VALUES(
? )

• **upload\_delete** CustDBの **upload\_delete** スクリプトを次に示しま す。

DELETE FROM ULOrderIDPool WHERE pool\_order\_id = ?

# 詳細情報

さらに詳細な情報については、まず次の役立つ情報を参照してください。

スクリプトの種類の詳細については、『Mobile Link 管理ガイド』>「スクリプトの種類」を参照してください。

各スクリプトやそのパラメータなどのリファレンス情報については、 『Mobile Link 管理ガイド』>「同期イベント」を参照してください。

# 索引

### 記号

.NET Mobile Link チュートリアル 87 .NET での同期スクリプトの作成 チュートリアル 87

### С

Contact Mobile Link サンプル Contact テーブル 125 Customer テーブル 123 Product テーブル 127 SalesRep テーブル 122 構築 114 実行 114 説明 112 テーブル 117 統計のモニタリング 130 ユーザ 120 custase.sql ロケーション 135 custdb.sqc ロケーション 142 custdb.sql ロケーション 135 CustDB Mobile Link サンプル ULCustomer テーブル 155 ULOrder テーブル 152 ULProduct テーブル 156 テーブル 147 ユーザ 151 CustDB アプリケーション DB2 136 Mobile Link サンプル・アプリケーション 131

同期スクリプト 135 custmss.sql ロケーション 135 custora.sql ロケーション 135

### D

DB2 CustDB チュートリアル 136

### I

IBM DB2 CustDB チュートリアル 136

### J

Java 同期スクリプトのチュートリアル 67 Java による同期スクリプトの作成 チュートリアル 67

### Μ

Mobile Link .NET チュートリアル 87 ASA チュートリアルの使用 1 Java チュートリアル 67 Mobile Link Custdb チュートリアル 131 Oracle チュートリアル 51 Sybase Central チュートリアル 15 チュートリアル - Mobile Link サンプル・アプ リケーション 111 Mobile Link 同期 .NET チュートリアル 87 custdb サンプル・アプリケーション 131 Java チュートリアル 67 Mobile Link 同期クライアント チュートリアル 10 Mobile Link 同期サーバ チュートリアル 8 Mobile Link 同期論理 .NET チュートリアル 87 Java チュートリアル 67

## 0

Oracle Mobile Link チュートリアル 51

# S

SQL Anywhere Studio マニュアル viii syncora.sql 使用 56

## U

upload\_delete Contact サンプル 127 CustDB サンプル 156

### あ

アイコン マニュアルで使用 xiii

### う

ウィザード [バージョン追加] 27

### き

規則 表記 xi 競合解決 Contact サンプル 127 CustDB サンプル 156

### <

クライアント・イベント・フック・プロ シージャ vii イベント・フックを参照

### さ

サポート  $= = - \pi \sqrt{\mu} - \tau xv$ サンプル Contact Mobile Link サンプル 112 Mobile Link CustDB アプリケーション 131 サンプル・アプリケーション Mobile Link CustDB アプリケーション 131 サンプル・データベース Mobile Link CustDB アプリケーション 131

#### す

スキーマ CustDB サンプル・データベース 132

**ち** チュートリアル ASA クライアントを使用した Mobile Link 1 Mobile Link .NET 論理 87 Mobile Link Contact サンプル 111 Mobile Link custdb サンプル 131 Mobile Link Java 論理 67 Mobile Link (Oracle) 51 Mobile Link スクリプトと競合解決のモニタリ ング 15

### τ

[データベース作成]ウィザード 使用 17 テクニカル・サポート ニュースグループ xv

## ح

同期 Java チュートリアル 67 Mobile Link Oracle チュートリアル 51 Mobile Link Sybase Central チュートリアル 15 Mobile Link チュートリアル 1
同期サブスクリプション vii サブスクリプションを参照
同期スクリプト .NET チュートリアル 87 Java チュートリアル 67
同期の方法 custdb サンプル・アプリケーション 131 Mobile Link Contact サンプルのチュートリアル 111

### に

## は

[バージョン追加]ウィザード 使用 27

### ひ

表記 規則 xi

### ふ

フィードバック 提供 xv マニュアル xv フック vii イベント・フックを参照

### ま

マニュアル SQL Anywhere Studio viii

### ろ

ログ・ファイル Mobile Link 33